# Referință rapidă

# Informații despre imprimantă

Utilizarea panoului de control al imprimantei

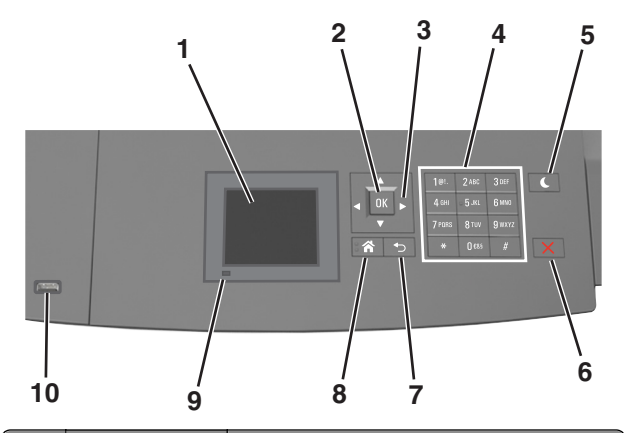

|   | Utilizați             | To (Pentru)                                                                                    |
|---|-----------------------|------------------------------------------------------------------------------------------------|
| 1 | Display (Afişaj)      | <ul><li>Vizualizați starea imprimantei.</li><li>Configurați și utilizați imprimanta.</li></ul> |
| 2 | Butonul<br>Selectare  | Remiteți modificările aduse setărilor impri-<br>mantei.                                        |
| 3 | Butoanele<br>săgeată  | Defilează în sus și în jos, respectiv la stânga<br>și la dreapta.                              |
| 4 | Keypad<br>(Tastatură) | Introduceți numere, litere sau simboluri.                                                      |

|    | Utilizați                                              | To (Pentru)                                                                                                    |
|----|--------------------------------------------------------|----------------------------------------------------------------------------------------------------|
| 5  | Buton Sleep<br>(Repaus)                                | <ul> <li>Activați modul Sleep (Repaus) sau modul<br/>Hibernate (Hibernare).</li> <li>Pentru a scoate imprimanta din modul Sleep<br/>(Repaus), procedați astfel: <ul> <li>Apăsați orice buton fizic.</li> <li>Scoateți tava 1 sau încărcați hârtie în<br/>alimentatorul multifuncțional.</li> <li>Deschideți o uşă sau un capac.</li> <li>Trimiteți o lucrare de imprimare de la<br/>computer.</li> <li>Efectuați o resetare la punerea sub<br/>tensiune, cu întrerupătorul principal.</li> <li>Ataşați un dispozitiv la portul USB al impri-<br/>mantei.</li> </ul> </li> </ul> |
| 6  | Butoanele Stop<br>(Oprire) sau<br>Cancel<br>(Revocare) | Întrerupeți complet activitatea imprimantei.                                                                                                    |
| 7  | Butonul Înapoi                                         | Revenirea la ecranul anterior.                                                                                                    |
| 8  | Buton Home<br>(Pagină de<br>pornire)                   | Revine la ecranul de pornire.                                                                                                    |
| 9  | Indicator luminos                                      | Vizualizarea stării imprimantei.                                                                                                    |
| 10 | Port USB                                               | Conectați o unitate flash la imprimantă.<br>Notă: Numai portul USB frontal acceptă<br>unități flash.                                                                                                    |

## Explicarea culorilor butonului Sleep (Repaus) și ale indicatorilor luminoși

Culorile butonului Repaus și ale indicatorilor luminoși din panoul de control reflectă o anumită stare sau condiție a imprimantei.

| LED indicator     | Starea imprimantei                                        |  |
|-------------------|-----------------------------------------------------------|--|
| Dezactivat        | Imprimanta este oprită sau în modul Hibernare.            |  |
| Verde intermitent | Imprimanta se încălzeşte, procesează date sau<br>imprimă. |  |
| Verde continuu    | Imprimanta este pornită, dar inactivă.                    |  |
| Roşu intermitent  | Imprimanta necesită intervenția utilizatorului.           |  |

| Culoarea butonului Repaus                                                                                                    | Starea imprimantei                                          |
|----------------------------------------------------------------------------------------------------|-------------------------------------------------------------|
| Dezactivat                                                                                                    | Imprimanta este oprită, inactivă<br>sau în starea Pregătit. |
| Galben închis continuu                                                                                                    | Imprimanta este în modul Repaus.                            |
| Galben închis intermitent                                                                                                    | Imprimanta intră în sau iese din<br>modul Hibernare.        |
| Luminează în galben închis inter-<br>mitent timp de 0,1 secunde, apoi se<br>stinge complet timp de 1,9 secunde,<br>după un model pulsatoriu | Imprimanta este în modul<br>Hibernare.                      |

# Încărcarea hârtiei și a suporturilor de tipărire speciale

## Setarea dimensiunii și a tipului de hârtie

1 De la panoul de control al imprimantei, navigați la:

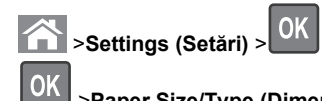

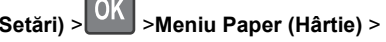

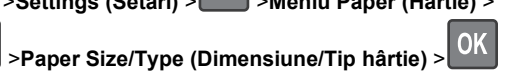

2 Apăsați pe butonul săgeată sus sau jos pentru a selecta tava

sau alimentatorul, apoi apăsați pe

3 Apăsați pe butonul săgeată în sus sau în jos pentru a selecta

dimensiunea hârtiei, apoi apăsați pe

4 Apăsați pe butonul săgeată în sus sau în jos pentru a selecta

tipul de hârtie, apoi apăsați pe OK pentru a modifica setările.

# Configurarea setărilor pentru formatul universal de hârtie

Setarea Dimensiune universală hârtie este o setare definită de utilizator, care permite imprimarea pe dimensiuni de hârtie care nu au fost prestabilite în meniurile imprimantei.

#### Note:

- Cea mai mică dimensiune Universală acceptată este 70 x 127 mm (2,76 x 5 inch) pentru tipărire pe o singură pagină şi 105 x 148 mm (4,13 x 5,83 inch) pentru tipărire faţă-verso.
- Cea mai mare dimensiune Universală suportată este 216 x 356 mm (8,5 x 14 inch) pentru tipărire atât pe o singură față cât şi față-verso.
- Atunci când se tipăreşte pe hârtie cu lățimea mai mică de 210 mm (8,3 in.), imprimanta tipăreşte la o viteză redusă pentru a împiedica deteriorarea unității de fuziune.

De la panoul de control al imprimantei, navigați la:

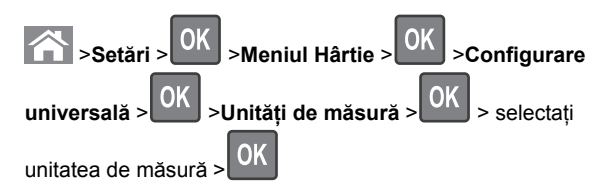

# Încărcarea tăvii de 250 de coli sau de 550 de coli

ATENȚIONARE—RISC DE RĂNIRE: Pentru a reduce riscul de instabilitate a echipamentului, încărcați separat fiecare tavă. Păstrați închise toate celelalte tăvi, până când este necesar să le deschideți.

1 Trageți tava afară.

Note:

- Dacă încărcați hârtie de dimensiune folio, legal sau oficio, ridicați ușor tava și trageți-o afară complet.
- Evitați scoaterea tăvilor în timpul unei lucrări de imprimare sau în timp ce pe afişaj apare mesajul Busy (Ocupat). În caz contrar poate surveni un blocaj.

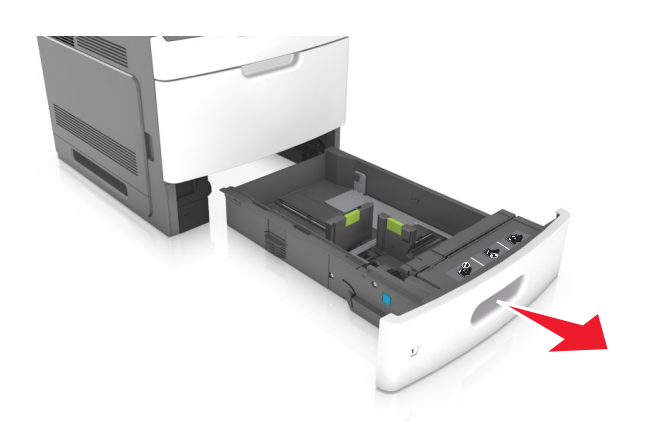

2 Strângeți şi mutați ghidajul pentru lățime în poziția corectă pentru dimensiunile hârtiei încărcate, până când se fixează în poziție cu un *clic*.

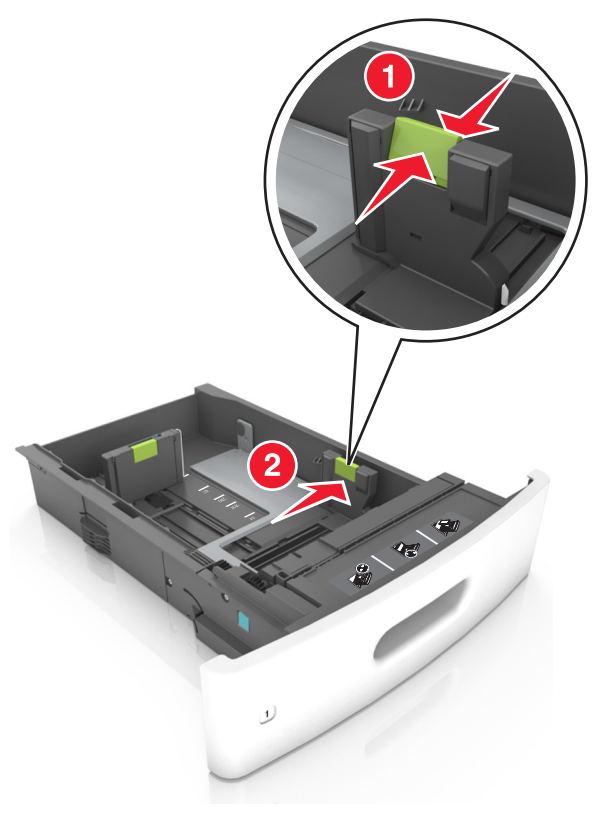

**Notă:** Utilizați indicatorii pentru dimensiunea hârtiei din partea de jos a tăvii pentru a vă ajuta să poziționați ghidajele.

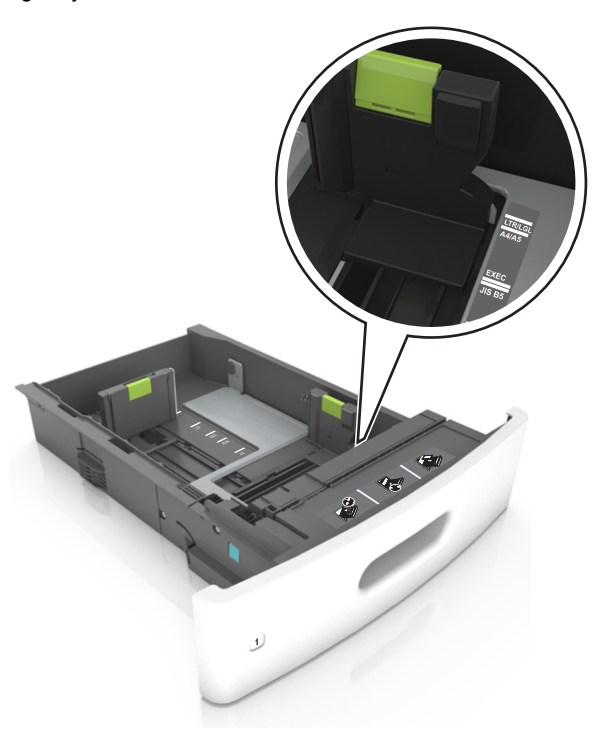

3 Deblocați ghidajul pentru lungime, apoi strângeți şi mutați ghidajul în poziția corectă pentru dimensiunea hârtiei încărcate.

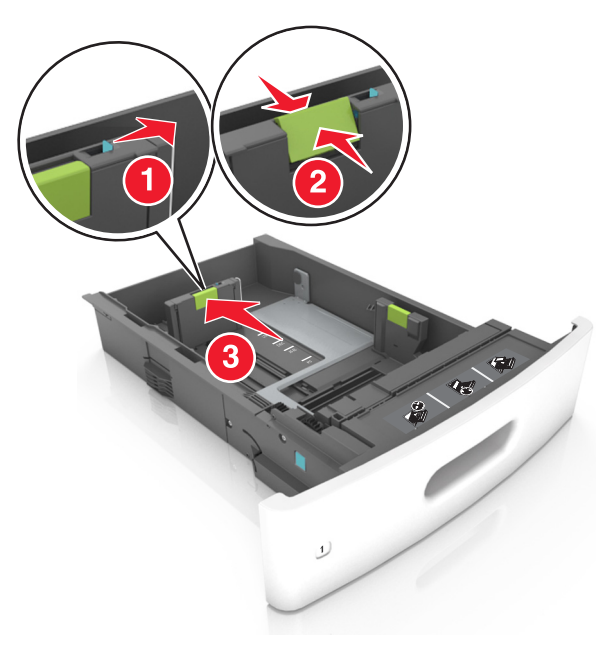

#### Note:

- Blocați ghidajul de lungime pentru toate dimensiunile de hârtie.
- Utilizați indicatorii pentru dimensiunea hârtiei din partea de jos a tăvii pentru a vă ajuta să poziționați ghidajele.

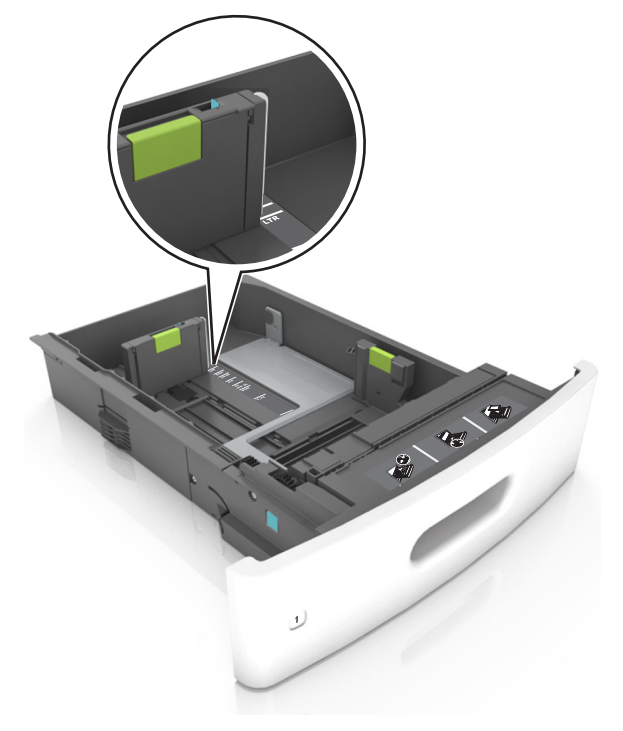

4 Flexaţi uşor colile înainte şi înapoi pentru a le dezlipi şi răsfoiţile. Nu pliaţi şi nu îndoiţi hârtia. Aduceţi marginile la acelaşi nivel.

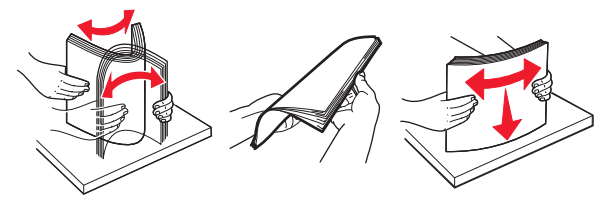

5 Încărcați teancul de hârtie cu fața imprimabilă îndreptată în jos.

Notă: Asigurați-vă că hârtia este încărcată corect.

 Hârtia cu antet se poate încărca în mai multe moduri, care diferă atunci când este instalat un finisor cu capse opțional față de atunci când nu este instalat unul.

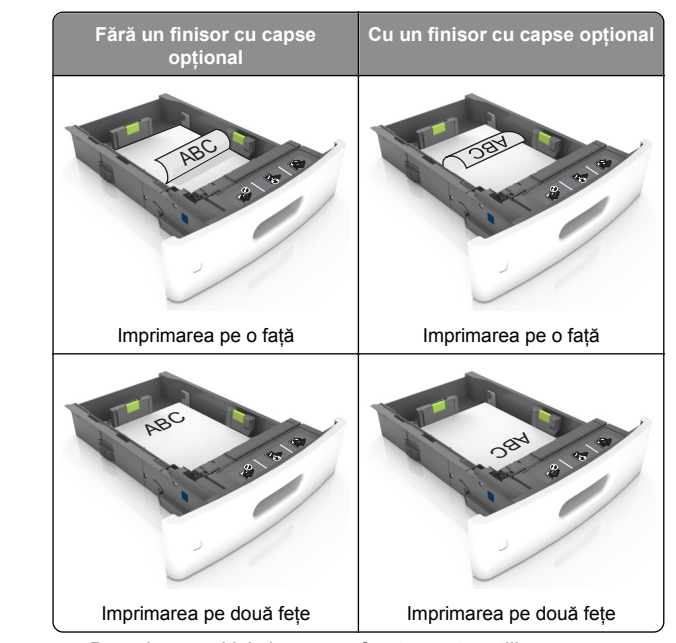

 Dacă încărcați hârtie pre-perforată pentru utilizare împreună cu finisorul cu capse, asigurați-vă că orificiile situate pe muchia lungă a hârtiei sunt pe partea dreaptă a tăvii.

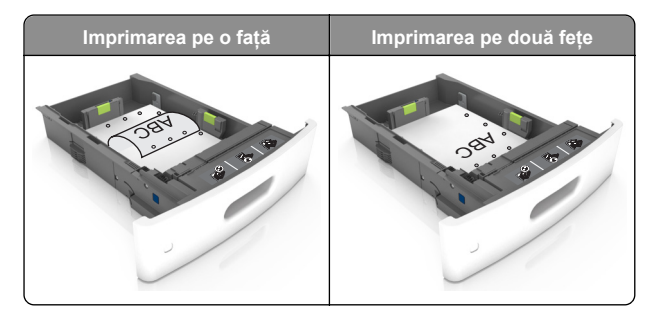

**Notă:** Dacă orificiile situate pe muchia lungă a hârtiei sunt pe partea stângă a tăvii, ar putea avea loc un blocaj de hârtie.

• Nu glisați hârtia în tavă. Încărcați hârtia conform ilustrației.

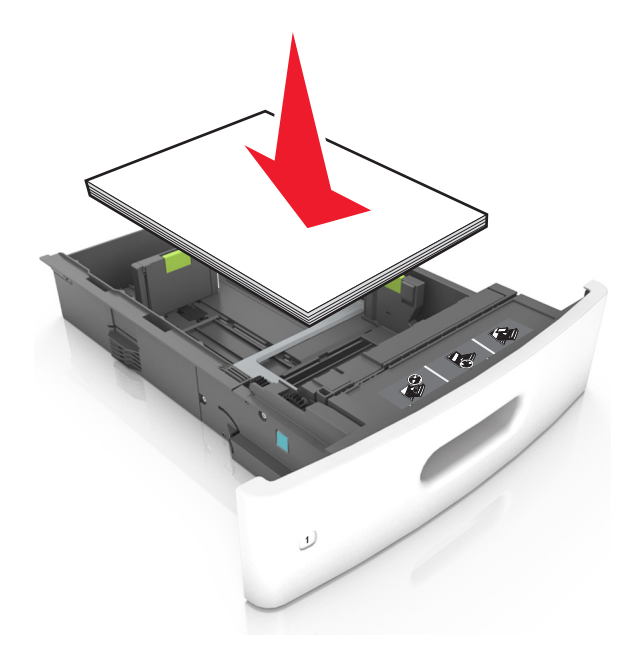

 Asigurați-vă că hârtia se află sub linia continuă, care reprezintă indicatorul de umplere maximă cu hârtie.

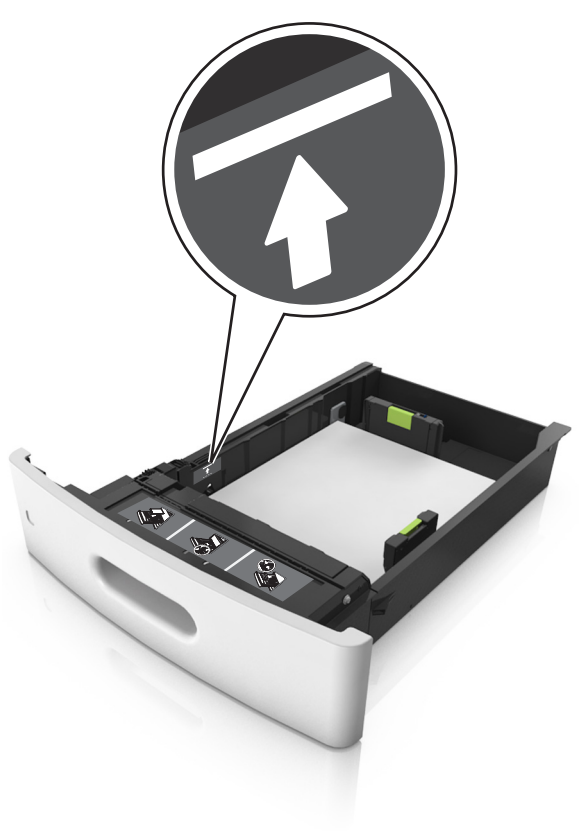

**Avertisment—Potențiale daune:** Supraîncărcarea tăvii poate cauza blocaje de hârtie.

 Atunci când utilizați carton, etichete sau alte tipuri de suporturi de specialitate, asigurați-vă că hârtia se află sub linia întreruptă, care reprezintă indicatorul alternativ de umplere maximă.

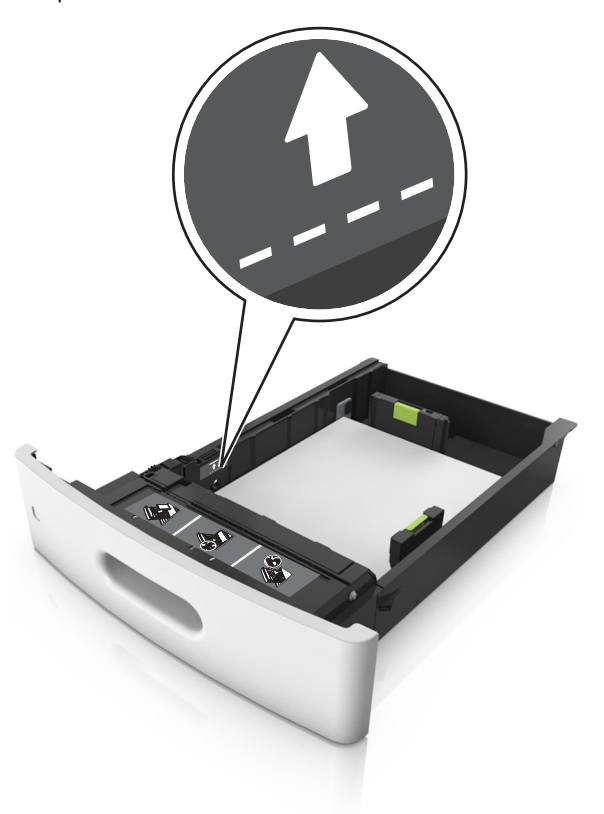

6 Pentru hârtia de dimensiune particularizată sau Universal, reglați ghidajele pentru a atinge uşor părțile laterale ale teancului, apoi blocați ghidajul pentru lungime.

## 7 Introduceți tava.

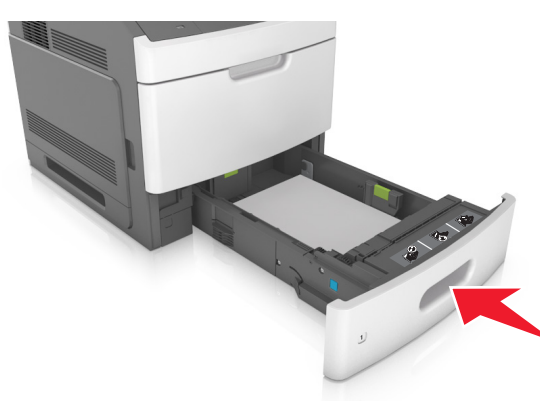

8 Din panoul de control al imprimantei, setați tipul şi dimensiunea hârtiei din meniul Hârtie, pentru a corespunde cu hârtia încărcată în tavă.

**Notă:** Setați corect tipul și dimensiunea hârtiei, pentru a evita blocajele și problemele de calitate a imprimării.

## Încărcarea tăvii de 2100 de foi

ATENȚIONARE—RISC DE RĂNIRE: Pentru a reduce riscul de instabilitate a echipamentului, încărcați separat fiecare tavă. Păstrați închise toate celelalte tăvi, până când este necesar să le deschideți.

1 Trageți tava afară.

2 Reglați ghidajele pentru lățime și lungime.

## Încărcarea hârtiei de dimensiune A5

a Trageți în sus și mutați ghidajul pentru lățime în poziția corectă pentru dimensiunea A5.

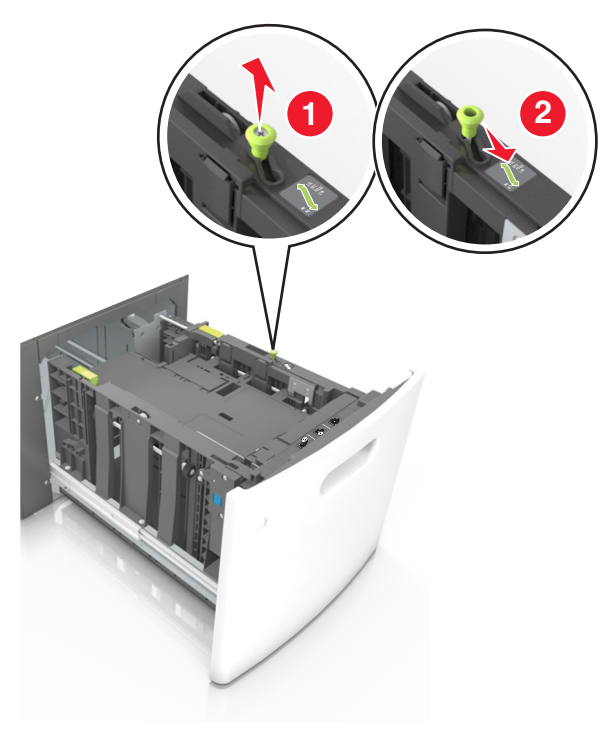

b Strângeți şi mutați ghidajul pentru lungime spre poziția pentru dimensiunea A5, până când se fixează în poziție cu un *clic*.

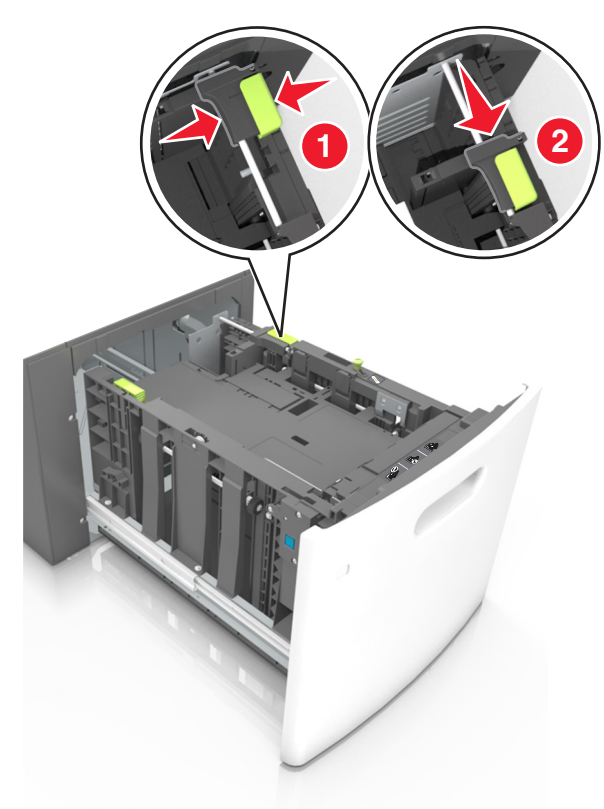

**c** Scoateți din suportul său ghidajul de lungime pentru dimensiunea A5.

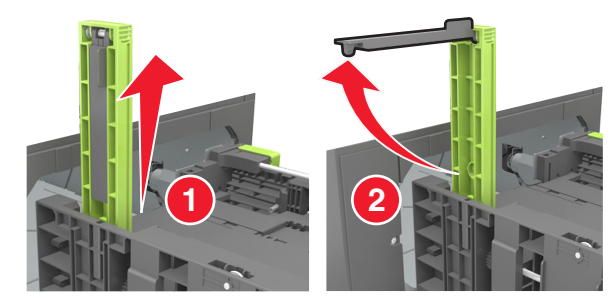

d Introduceți ghidajul de lungime pentru dimensiunea A5 în slotul indicat.

**Notă:** Apăsați ghidajul de lungime pentru dimensiunea A5 până când se fixează în poziție cu un *clic*.

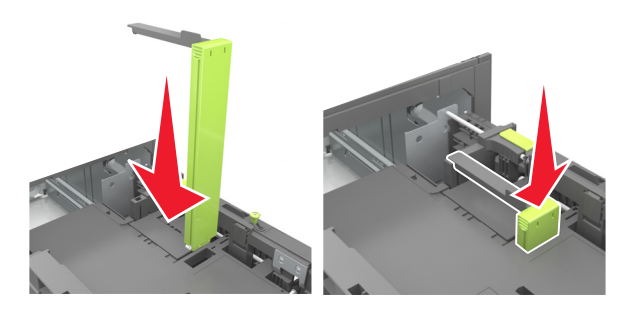

## Încărcarea hârtiei A4, Letter, Legal, Oficio și Folio

a Ridicați și mutați ghidajul de lățime în poziția corectă pentru dimensiunea de hârtie încărcată.

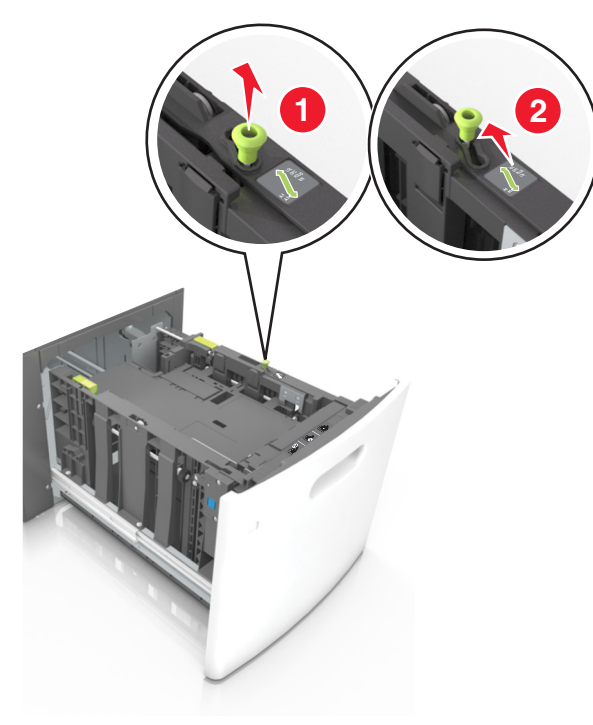

**b** Dacă ghidajul de lungime pentru dimensiunea A5 este încă ataşat la ghidajul de lungime, scoateți-l. Dacă

ghidajul de lungime pentru dimensiunea A5 nu este ataşat, treceți la pasul d.

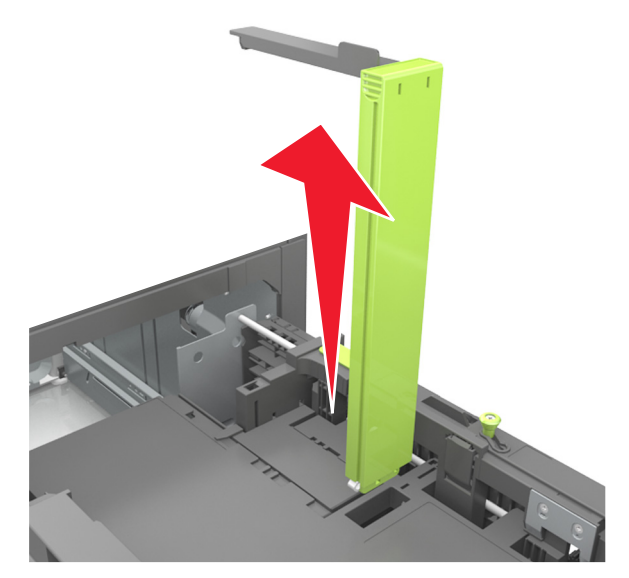

**c** Puneți ghidajul de lungime pentru dimensiunea A5 în suportul său.

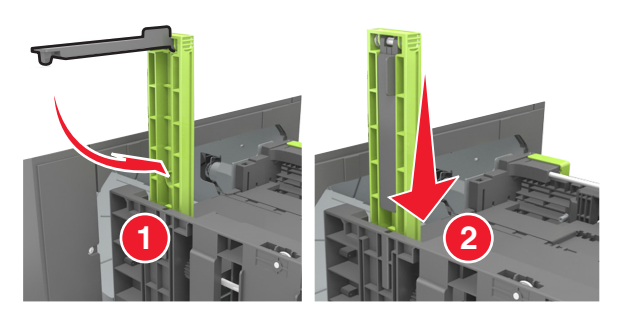

d Strângeți ghidajul pentru lungime şi mutați-l în poziția corectă pentru dimensiunile hârtiei încărcate, până când se fixează în poziție cu un *clic*.

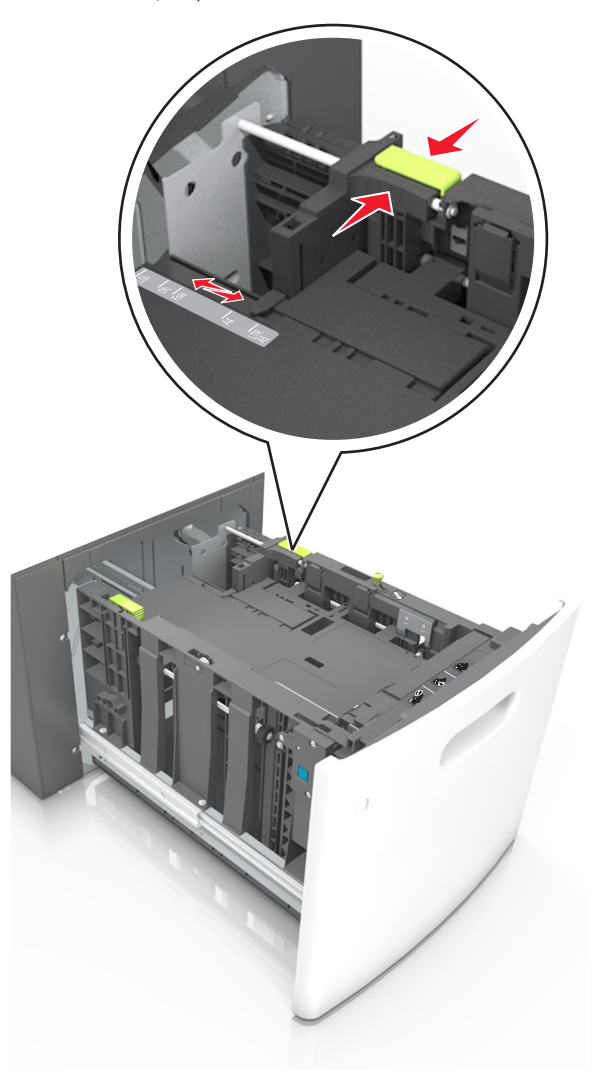

3 Flexați uşor colile pentru a le dezlipi şi apoi răsfoiți-le. Nu pliați şi nu îndoiți hârtia. Aduceți marginile la acelaşi nivel.

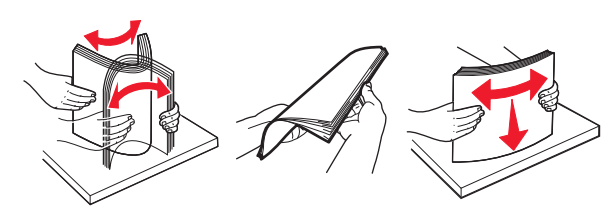

4 Încărcați teancul de hârtie cu fața imprimabilă îndreptată în jos.

Notă: Asigurați-vă că hârtia este încărcată corect.

 Hârtia cu antet se poate încărca în mai multe moduri, care diferă atunci când este instalat un finisor cu capse opțional față de atunci când nu este instalat unul.

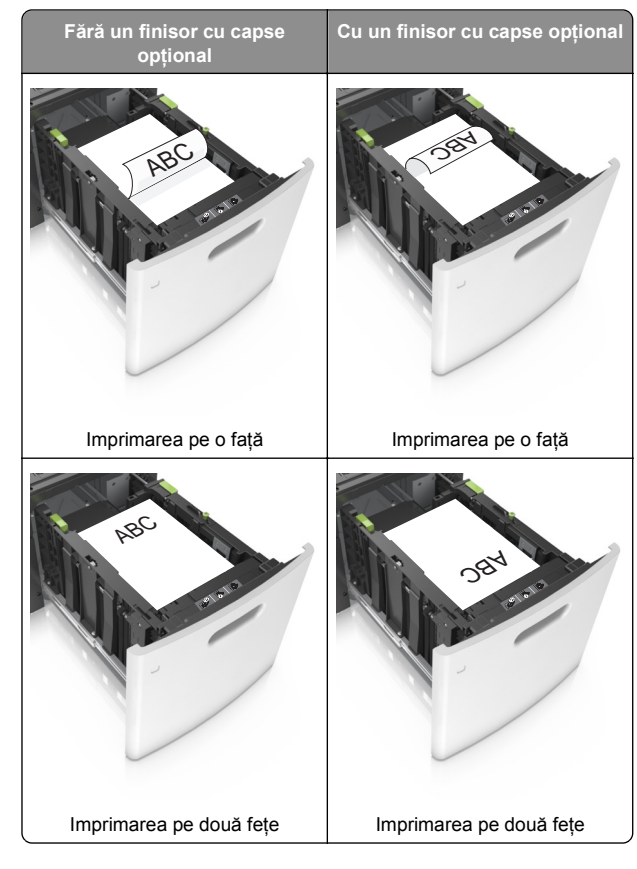

 Dacă încărcați hârtie pre-perforată pentru utilizare împreună cu finisorul cu capse, asigurați-vă că orificiile situate pe muchia lungă a hârtiei sunt pe partea dreaptă a tăvii.

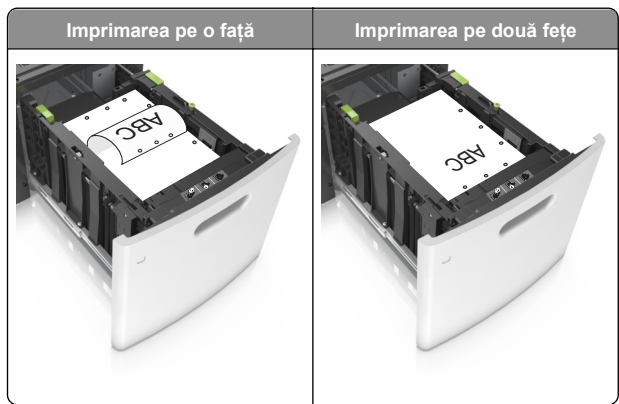

**Notă:** Dacă orificiile situate pe muchia lungă a hârtiei sunt pe partea stângă a tăvii, ar putea avea loc un blocaj de hârtie.  Asigurați-vă că nivelul de hârtie este inferior indicatorului de umplere maximă.

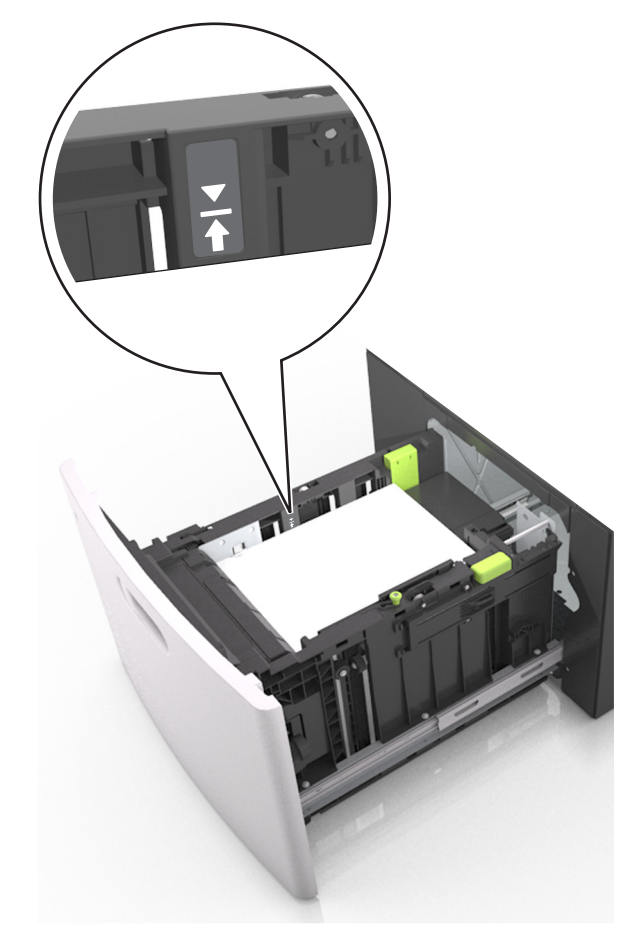

Avertisment—Potențiale daune: Supraîncărcarea tăvii poate cauza blocaje de hârtie.

5 Introduceți tava.

Notă: Apăsați în jos teancul de hârtie în timp ce introduceți tava.

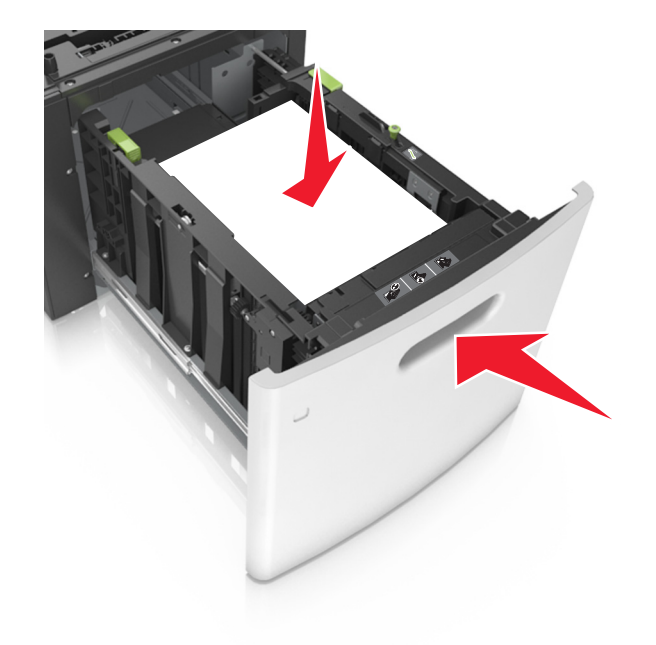

6 De la panoul de control al imprimantei, setați dimensiunea și tipul din meniul Hârtie pentru a corespunde cu hârtia încărcată în tavă.

**Notă:** Setați corect tipul și dimensiunea hârtiei, pentru a evita blocajele și problemele de calitate a imprimării.

# Încărcarea alimentatorului multifuncțional

1 Trageți în jos ușa alimentatorului multifuncțional.

**Notă:** Nu încărcați și nu închideți alimentatorul multifuncțional în timpul unei operații de tipărire.

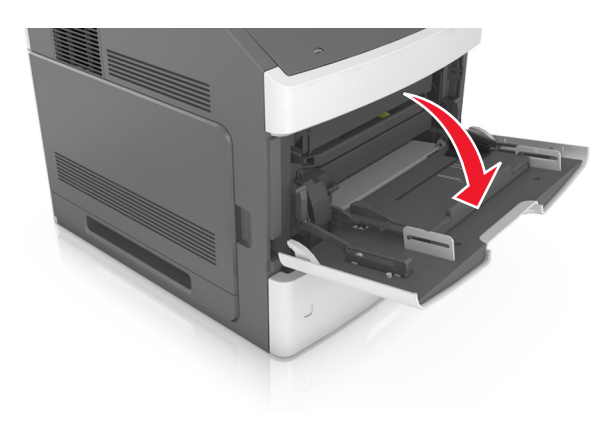

2 Trageți sistemul de extindere al alimentatorului multifuncțional.

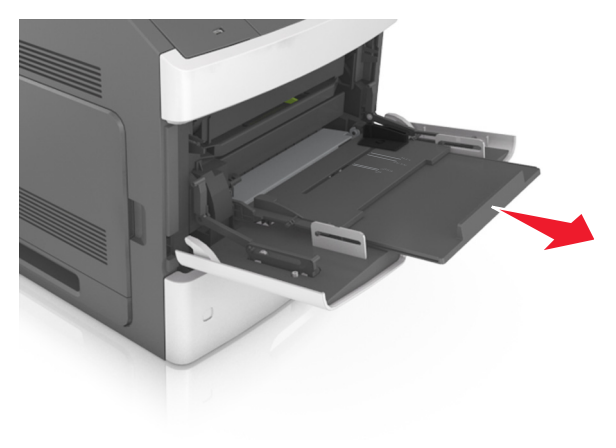

**Notă:** Împingeți ușor sistemul de extindere, astfel încât alimentatorul multifuncțional să se extindă complet și să se deschidă.

**3** Mutați ghidajul de lățime în poziția corectă pentru dimensiunea de hârtie încărcată.

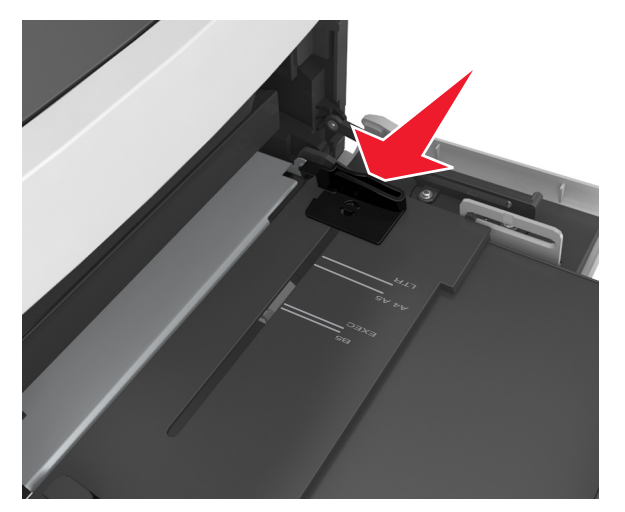

**Notă:** Utilizați indicatorii pentru dimensiunea hârtiei din partea de jos a tăvii pentru a vă ajuta să poziționați ghidajele.

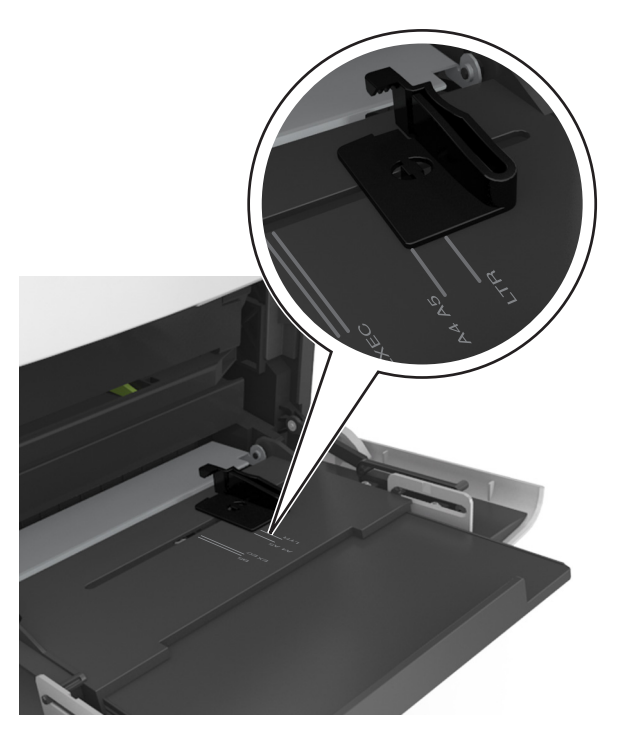

- 4 Pregătiți hârtia sau suporturile speciale pentru încărcare.
  - Îndoiți uşor colile de hârtie înainte şi înapoi, şi răsfoiți-le. Nu pliați şi nu îndoiți hârtia. Aduceți marginile la acelaşi nivel.

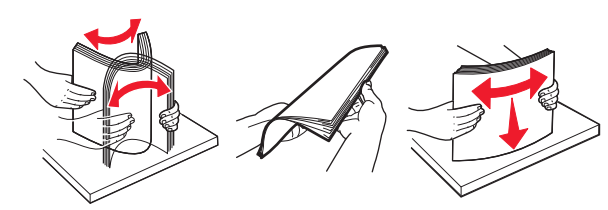

 Țineți foliile transparente de margini, apoi răsfoițile. Aduceți marginile la același nivel.

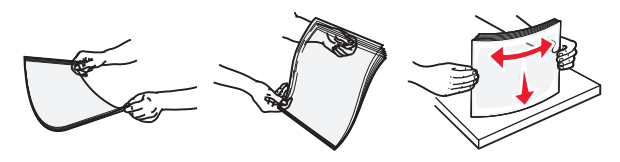

Notă: Evitați să atingeți partea pe care se imprimă a foliilor transparente. Aveți grijă să nu zgâriați foliile.

5 Încărcați hârtia sau suporturile speciale.

**Notă:** Glisați cu grijă teancul de hârtie în alimentatorul multifuncțional până ajunge la un opritor.

- Încărcați câte un singur tip şi o singură dimensiune de hârtie sau de suporturi speciale o dată.
- Asigurați-vă că hârtia încape bine în alimentatorul multifuncțional, că nu este lipită complet şi că nu este îndoită sau boțită.
- Hârtia cu antet se poate încărca în mai multe moduri, care diferă atunci când este instalat un finisor cu capse opțional față de atunci când nu este instalat unul.

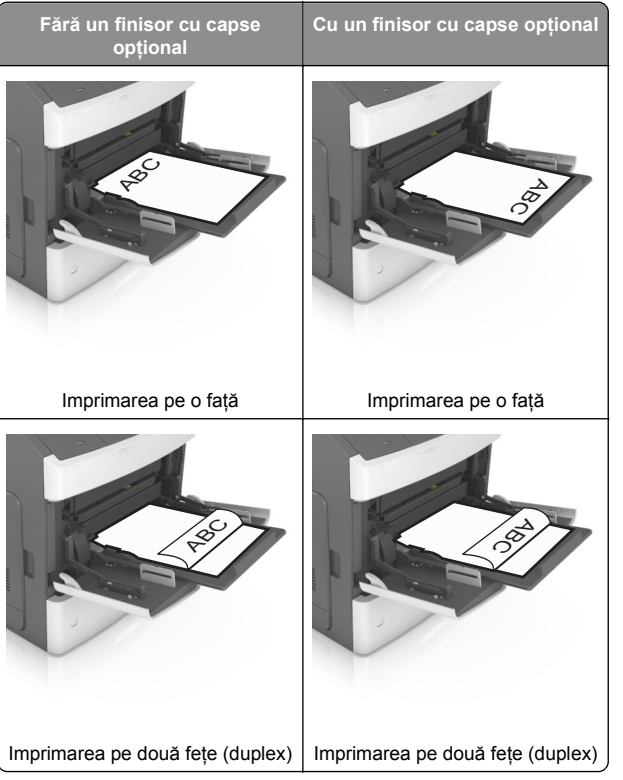

 Dacă încărcați hârtie pre-perforată pentru utilizare împreună cu finisorul cu capse, asigurați-vă că orificiile situate pe muchia lungă a hârtiei sunt pe partea dreaptă a tăvii.

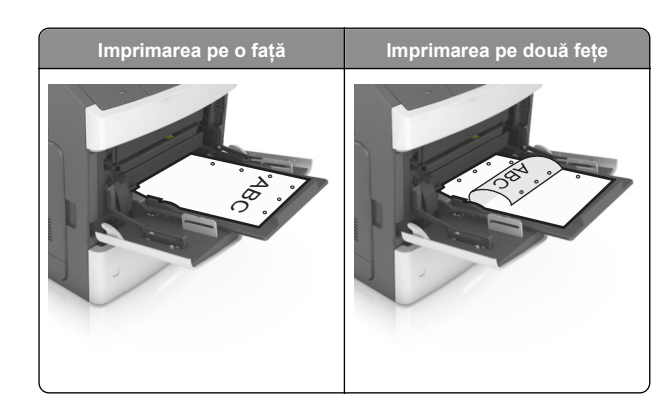

- **Notă:** Dacă orificiile situate pe muchia lungă a hârtiei sunt pe partea stângă a tăvii, ar putea avea loc un blocaj de hârtie.
- Asigurați-vă că hârtia sau suporturile speciale nu depăşesc indicatorul de umplere maximă cu hârtie.

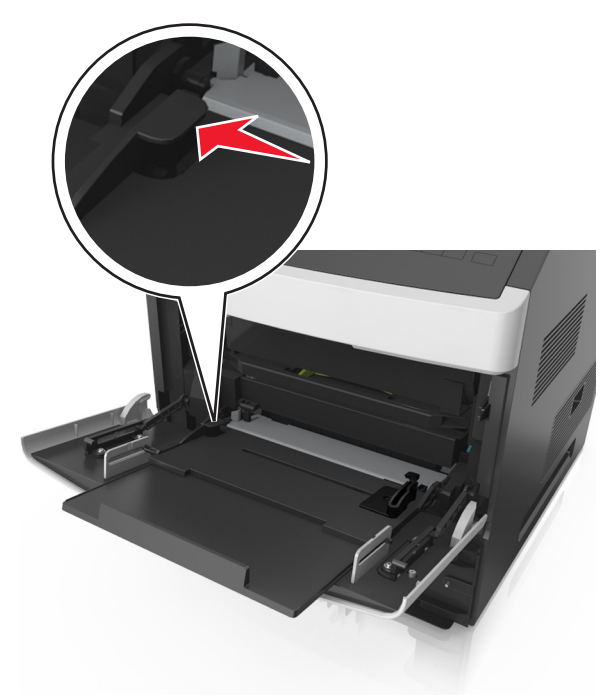

**Avertisment—Potențiale daune:** Supraîncărcarea alimentatorului poate cauza blocaje de hârtie.

- 6 Pentru hârtia de dimensiune particularizată sau Universal, reglați ghidajele pentru a atinge uşor părțile laterale ale teancului.
- 7 Din panoul de control al imprimantei, setați tipul și dimensiunea hârtiei din meniul Hârtie pentru a corespunde cu hârtia încărcată în tavă.

**Notă:** Setați corect tipul și dimensiunea hârtiei, pentru a evita blocajele și problemele de calitate a imprimării.

## Legarea și anularea legării tăvilor

## Legarea și anularea legării tăvilor

1 Deschideți un browser Web, apoi tastați adresa IP a imprimantei în câmpul de adrese.

## Note:

- Vizualizați adresa IP pe panoul de control al imprimantei, în secțiunea TCP/IP, sub meniul Rețele/Porturi. Adresa IP apare ca patru seturi de numere separate prin puncte, cum ar fi 123.123.123.123.
- Dacă utilizați un server proxy, dezactivați-l temporar pentru a încărca corect pagina Web.

### 2 Faceți clic pe Settings (Setări) >meniul Paper (Hârtie).

- 3 Modificați setările de dimeniune și tip de hârtie pentru tăvile pe care le legați.
  - Pentru a lega tăvile, asigurați-vă că dimeniunea şi tipul hârtiei dintr-o tavă se potrivesc cu cele din cealată tavă.
  - Pentru a anula legarea tăvilor, asigurați-vă că dimeniunea sau tipul hârtiei dintr-o tavă nu se potrivesc cu cele din cealată tavă.
- 4 Faceți clic pe Remitere.

**Notă:** De asemenea, puteți schinba setările de dimeniune și tip de hârtie utilizând panoul de control a imprimantei. Pentru informații suplimentare, consultați <u>"Setarea dimensiunii și a</u> tipului de hârtie" de la pagina 1.

Avertisment—Potențiale daune: Numele tipului de hârtie încărcată în tavă trebuie să fie echivalent cu numele tipului de hârtie atribuit în imprimantă. Temperatura unității de fuziune diferă în funcție de tipul de hârtie specificat. Dacă setările nu sunt configurate în mod corespunzător, este posibilă apariția unor probleme de imprimare.

# Crearea unui nume particularizat pentru un tip de hârtie

## Utilizare serverului EWS

1 Deschideți un browser Web, apoi tastați adresa IP a imprimantei în câmpul de adrese.

### Note:

- Vizualizați adresa IP a imprimantei în secțiunea TCP/IP din meniul Network/Ports (Reţea/Porturi). Adresa IP apare ca patru seturi de numere separate prin puncte, cum ar fi 123.123.123.123.
- Dacă utilizați un server proxy, dezactivați-l temporar pentru a încărca corect pagina Web.
- 2 Faceți clic pe Setări >meniul Hârtie >Nume particularizate.
- **3** Selectați un nume particularizat, apoi tastați noul nume particularizat al tipului de hârtie.
- 4 Faceți clic pe Remitere.
- 5 Faceți clic pe Custom Types (Tipuri particularizate), apoi verificați dacă noul nume particularizat al tipului de hârtie a înlocuit numele particularizat.

## Utilizarea panoului de control al imprimantei

1 De la panoul de control al imprimantei, navigați la:

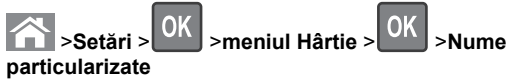

2 Selectați un nume particularizat, apoi tastați noul nume particularizat al tipului de hârtie.

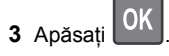

4 Apăsați Tipuri particularizate, apoi verificați dacă noul nume particularizat al tipului de hârtie a înlocuit numele particularizat.

# Atribuirea unui nume de tip de hârtie particularizat

## Utilizare serverului EWS

1 Deschideți un browser Web, apoi tastați adresa IP a imprimantei în câmpul de adrese.

## Note:

- Vizualizați adresa IP a imprimantei în secțiunea TCP/IP din meniul Network/Ports (Reţea/Porturi). Adresa IP apare ca patru seturi de numere separate prin puncte, cum ar fi 123.123.123.123.
- Dacă utilizați un server proxy, dezactivați-l temporar pentru a încărca corect pagina Web.
- 2 Faceți clic pe Settings (Setări) >Paper Menu (Meniu Hârtie) >Custom Names (Nume particularizate).
- 3 Introduceți un nume pentru tipul hârtiei, apoi faceți clic pe Submit (Remitere).
- 4 Selectați un tip particularizat, apoi verificați ca tipul corect de hârtie să fie asociat cu numele particularizat.

**Notă:** Hârtia simplă este tipul de hârtie implicit din fabrică asociat pentru toate numele particularizate definite de utilizator.

## Utilizarea panoului de control al imprimantei

1 De la panoul de control al imprimantei, navigați la:

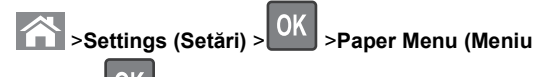

Hârtie) > OK > Custom Names (Nume particularizate)

2 Introduceți un nume pentru tipul hârtiei, apoi apăsați pe

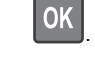

# Atribuirea unui nume de tip de hârtie particularizat

### Utilizare serverului EWS

1 Deschideți un browser Web, apoi tastați adresa IP a imprimantei în câmpul de adrese.

### Note:

- Vizualizați adresa IP a imprimantei în secțiunea TCP/IP din meniul Network/Ports (Rețea/Porturi). Adresa IP apare ca patru seturi de numere separate prin puncte, cum ar fi 123.123.123.123.
- Dacă utilizați un server proxy, dezactivați-l temporar pentru a încărca corect pagina Web.
- 2 Faceți clic pe Setări >meniul Hârtie >Tipuri particularizate.

3 Selectați un nume de tip de hârtie particularizat, apoi selectați un tip de hârtie.

**Notă:** Hârtia simplă este tipul de hârtie prestabilit din fabrică asociat tuturor numelor particularizate definite de utilizator.

4 Faceți clic pe Remitere.

### Utilizarea panoului de control al imprimantei

1 De la panoul de control al imprimantei, navigați la:

>Setări > OK >meniul Hârtie > OK >Tipuri particularizate

2 Selectați un nume de tip de hârtie particularizat, apoi selectați un tip de hârtie.

**Notă:** Hârtia simplă este tipul de hârtie prestabilit din fabrică asociat tuturor numelor particularizate definite de utilizator.

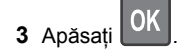

# Imprimare

## Imprimarea unui document

- 1 Din meniul Paper (Hârtie) de la panoul de control al imprimantei, setați tipul și dimensiunea hârtiei pentru a corespunde cu hârtia încărcată.
- 2 Trimiteți lucrarea de imprimat:

### Pentru utilizatorii de Windows

- a Cu un document deschis, faceți clic pe File (Fișier) > Print (Imprimare).
- b Faceți clic pe Properties (Proprietăți), Preferences (Preferințe), Options (Opțiuni) sau Setup (Configurare).
- c Dacă este necesar, reglați setările.
- d Faceți clic pe OK >Print (Imprimare).

### Pentru utilizatorii de Macintosh

a Dacă este necesar, particularizați setările în dialogul Page Setup (Configurare pagină):

- Având documentul deschis, selectați File (Fişier) >Page Setup (Configurare pagină).
- 2 Alegeți o dimensiune de hârtie sau creați o dimensiune particularizată care corespunde hârtiei încărcate.
  3 Faceti clic pe OK.
- **b** Dacă este necesar, particularizați setările în dialogul Page Setup (Configurare pagină):
  - Având documentul deschis, selectați File (Fişier) >Print (Imprimare).
     Dacă este necesar, faceți clic pe triunghiul de informare pentru a vedea mai multe opțiuni.
  - **2** Dacă este necesar, ajustați setările din dialogul Print (Imprimare) și din meniurile pop-up.

Notă: Dacă doriți să imprimați pe un anumit tip de hârtie, ajustați setarea pentru tipul hârtiei astfel încât să corespundă hârtiei încărcate sau selectați tava ori alimentatorul corespunzător.

3 Faceți clic pe Print (Imprimare).

## Reglarea luminozității tonerului

## Utilizare serverului EWS

1 Deschideți un browser Web, apoi introduceți adresa IP a imprimantei în câmpul de adrese.

### Note:

- Vizualizați adresa IP a imprimantei în secțiunea TCP/IP din meniul Network/Ports (Rețea/Porturi). Adresa IP apare ca patru seturi de numere separate prin puncte, cum ar fi 123.123.123.123.
- Dacă utilizați un server proxy, dezactivați-l temporar pentru a încărca corect pagina Web.
- 2 Faceți clic pe Settings (Setări) >Print Settings (Setări de imprimare) >meniul Quality (Calitate) >Toner Darkness (Luminozitate toner).
- 3 Reglați luminozitatea pentru toner, apoi faceți clic pe Remitere.

## Utilizarea panoului de control al imprimantei

1 De la panoul de control al imprimantei, navigați la:

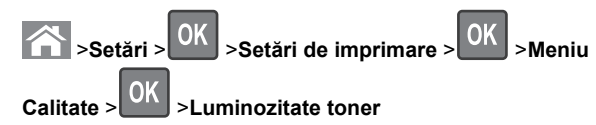

2 Reglați luminozitatea pentru toner, apoi apăsați pe 🖺

## Unități flash și tipuri de fișiere acceptate

#### Note:

- Unitățile flash USB de mare viteză trebuie să accepte şi standardul Full-Speed. Dispozitivele USB de mică viteză nu sunt acceptate.
- Unitățile flash USB trebuie să accepte sistemul File Allocation Tables (FAT). Dispozitivele formatate cu New Technology File System (NTFS) sau în orice alt sistem de fişiere nu sunt acceptate.

| Unități flash recomandate                                                                                                    | Tip de fişier                                                                                                    |
|----------------------------------------------------------------------------------------------------|----------------------------------------------------------------------------------------------------|
| Există un număr mare de unități flash testate și<br>aprobate pentru utilizare cu imprimanta. Pentru infor-<br>mații suplimentare, contactați distribuitorul impri-<br>mantei. | Documente:<br>pdf<br>xps<br>Imagini:<br>dcx<br>gif<br>jpeg sau .jpg<br>bmp<br>pcx<br>tiff sau .tif<br>png<br>fis |

## Imprimarea de pe o unitate flash

### Note:

- Înainte de a imprima un fişier PDF criptat, vi se va solicita să introduceți parola fişierului de la panoul de control al imprimantei.
- Nu puteți tipări fişiere pentru care nu aveți permisiuni de tipărire.

### 1 Introduceți o unitate flash în portul USB frontal.

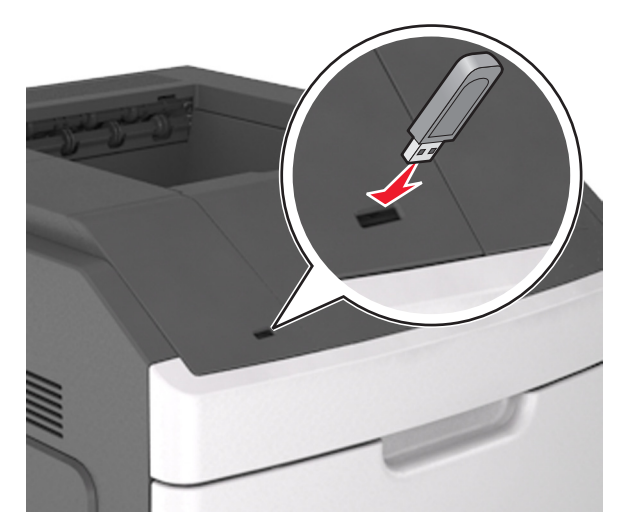

#### Note:

- O pictogramă pentru unitatea flash apare pe panoul de control al imprimantei şi în pictograma pentru lucrări în aşteptare, dacă este instalată o unitate flash.
- Dacă introduceți unitatea flash în timp ce imprimanta necesită atenția dvs., de exemplu în timpul unui blocaj, unitatea flash va fi ignorată.
- Dacă introduceți unitatea flash în timp ce imprimanta procesează alte lucrări de imprimare, va fi afişat mesajul **Busy (Ocupat)**. După ce sunt procesate aceste lucrări de imprimare, puteți avea nevoie să vizualizați lista de lucrări în aşteptare, pentru a imprima documentele de pe unitatea flash.

Avertisment—Potențiale daune: Nu atingeți niciun dispozitivul flash sau imprimanta în zonele indicate în timp ce un dispozitiv de memorie este utilizat activ pentru imprimare, citire sau scriere. Poate să survină o pierdere de date.

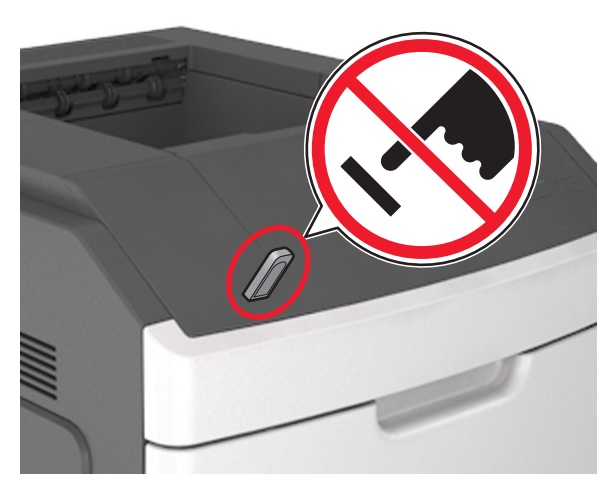

- 2 De la panoul de control al imprimantei, selectați documentul pe care doriți să îl imprimați.
- 3 Apăsați butonul săgeată stânga sau dreapta pentru a specifica numărul de copii de imprimat, apoi apăsați pe

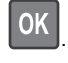

### Note:

- Nu scoateți unitatea flash din porul USB înainte de terminarea imprimării documentului.
- Dacă lăsați unitatea flash în imprimantă după ce părăsiți ecranul de pornire al meniului USB, apoi accesați lucrările în aşteprare de la panoul de control al imprimantei pentru a imprima fişierele de pe unitatea flash.

## Imprimarea de pe un dispozitiv mobil

Pentru a descărca o aplicație compatibilă pentru imprimarea de pe dispozitivul mobil, vizitați site-ul nostru web sau contactați distribuitorul imprimantei.

Notă: Pot fi disponibile aplicații pentru imprimare de pe dispozitivul mobil și de la producătorul dispozitivului dvs. mobil.

## Anularea unei operații de tipărire

## Anularea unei operații de tipărire de la panoul de comandă al imprimantei

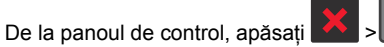

CK

# Anularea unei operații de imprimare de pe computer

## Pentru utilizatorii de Windows

- 1 Deschideți folderul cu imprimante, după care selectați imprimanta dorită.
- 2 Din coada de imprimare, selectați lucrarea de imprimare pe care doriți să o anulați, apoi ștergeți-o.

## Pentru utilizatorii de Macintosh

- 1 Din System Preferences (Preferințe sistem) din meniul Apple, navigați la imprimanta dvs.
- 2 Din coada de imprimare, selectați lucrarea de imprimare pe care doriți să o anulați, apoi ștergeți-o.

# Îndepărtarea blocajelor

## Blocaj pagina [x], ridicați capacul frontal pentru a scoate cartușul [200–201]

ATENȚIONARE—SUPRAFAȚĂ FIERBINTE: Interiorul imprimantei poate să fie fierbinte. Pentru a reduce riscul de vătămare datorită componentei fierbinți, lăsați suprafața să se răcească înainte de a o atinge. 1 Ridicați capacul frontal și trageți în jos ușa alimentatorului multifuncțional.

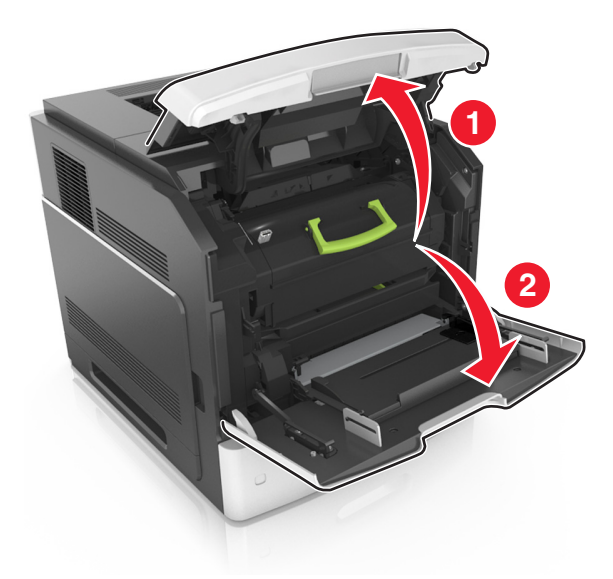

2 Ridicați mânerul albastru, apoi trageți cartușul de toner afară din imprimantă.

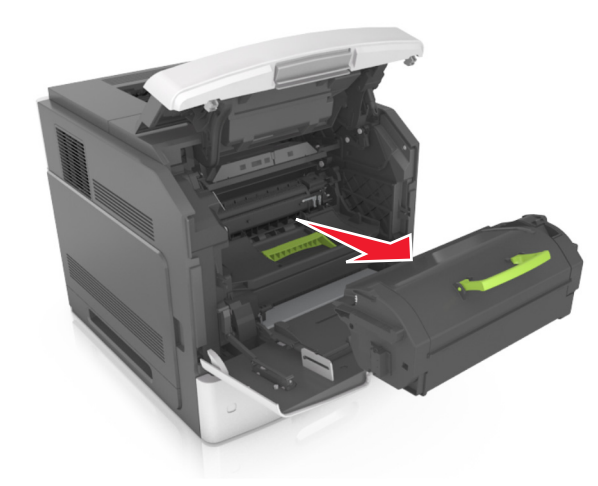

3 Puneți cartușul deoparte.

**4** Ridicați mânerul albastru, apoi trageți unitatea de imagine afară din imprimantă.

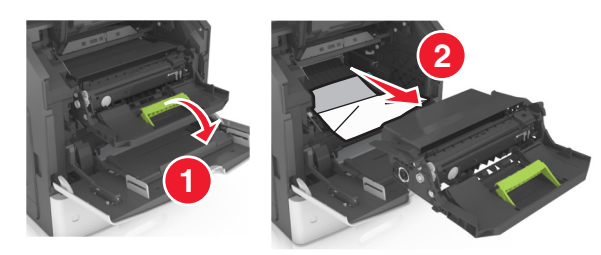

5 Puneți unitatea de imagine deoparte, pe o suprafață plană, netedă.

**Avertisment—Potențiale daune:** Nu expuneți unitatea de imagine la lumină directă mai mult de 10 minute. Expunerea prelungită la lumină poate cauza probleme de calitate a imprimării.

Avertisment—Potențiale daune: Nu atingeți tamburul fotoconductorului. Dacă îi atingeți, calitatea viitoarelor imprimări poate fi afectată.

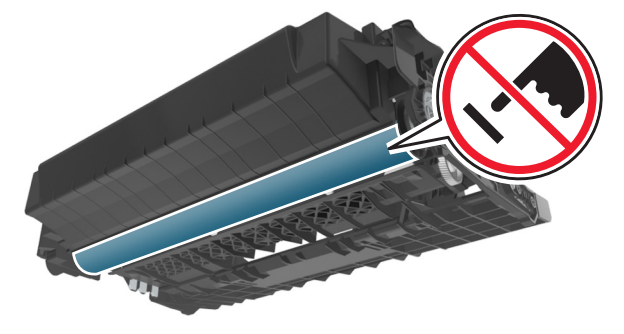

6 Trageți ușor hârtia blocată spre dreapta și scoateți-o din imprimantă.

Notă: Asigurați-vă că toate fragmentele de hârtie sunt îndepărtate.

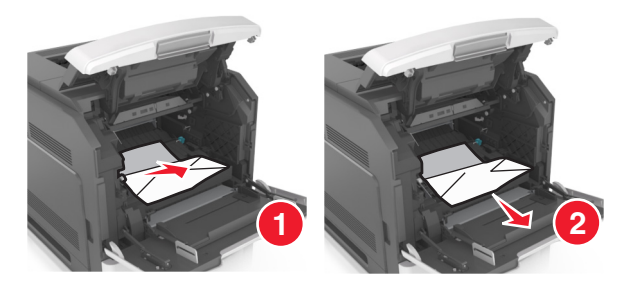

**Avertisment—Potențiale daune:** Hârtia blocată poate fi acoperită cu toner, care poate păta hainele și pielea.

7 Instalați unitatea de imagine.

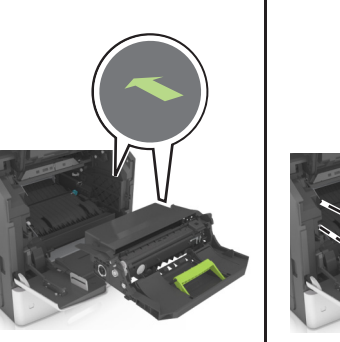

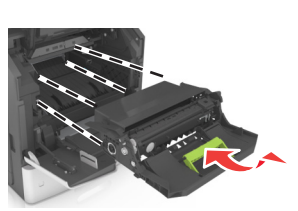

Notă: Ghidați-vă după săgețile din partea laterală a imprimantei.

8 Introduceți cartușul în imprimantă și împingeți la loc mânerul albastru.

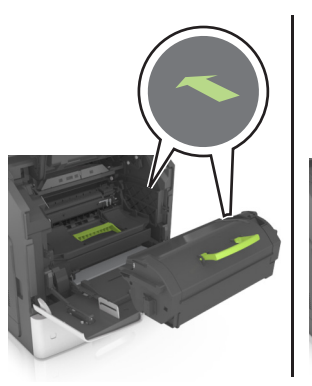

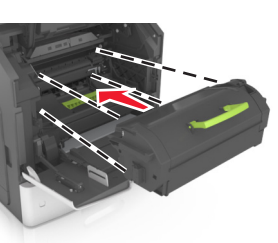

#### Note:

- Aliniați săgețile de pe ghidajele cartuşului de toner cu săgețile din imprimantă.
- Asigurați-vă că respectivul cartuş este împins complet.
- 9 Închideți ușa alimentatorului multifuncțional și capacul frontal.

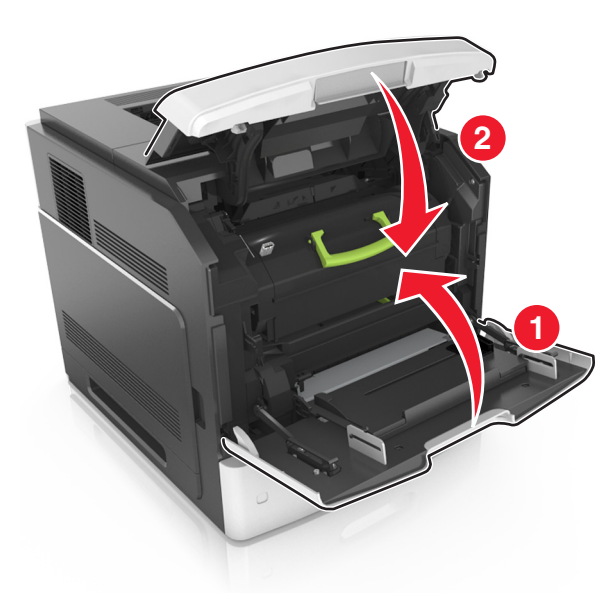

| 10 | Pentru a şterge mesajul şi a continua tipărirea, selectați |                                   |    |  |
|----|------------------------------------------------------------|-----------------------------------|----|--|
|    | Următorul > OK                                             | >Eliberati blocajul, apăsați OK > | OK |  |

# Blocaj pagina [x], deschideți ușa spate sus [202]

ATENȚIONARE—SUPRAFAȚĂ FIERBINTE: Interiorul imprimantei poate să fie fierbinte. Pentru a reduce riscul de vătămare datorită componentei fierbinți, lăsați suprafața să se răcească înainte de a o atinge.

1 Trageți în jos ușa de acces din spate.

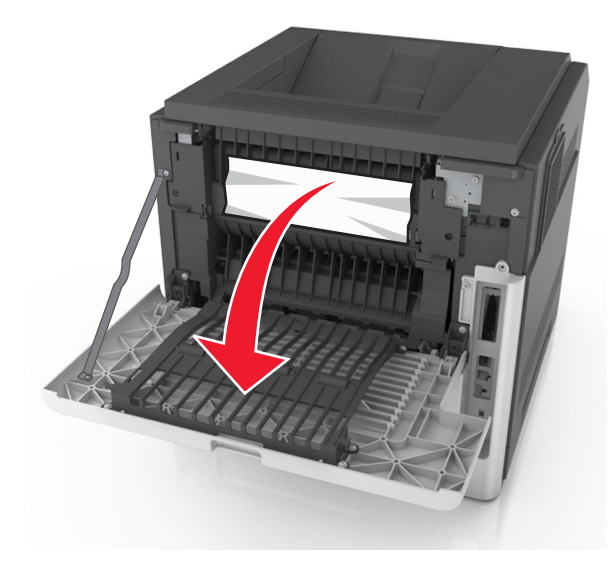

2 Apucați ferm hârtia blocată de fiecare parte și trageți-o încet afară.

**Notă:** Asigurați-vă că toate fragmentele de hârtie sunt îndepărtate.

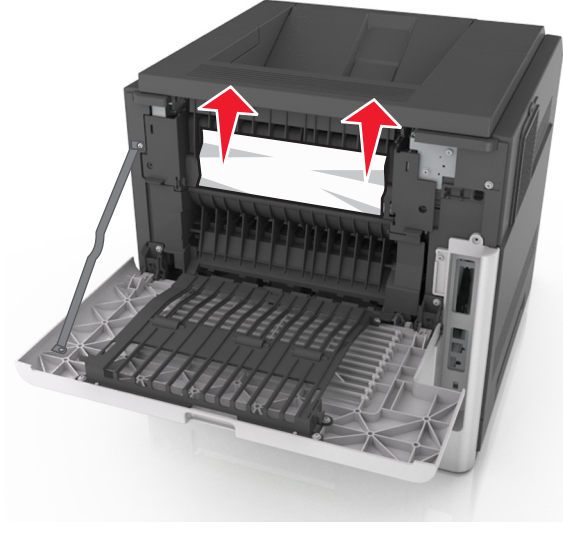

3 Închideți ușa din spate.

4 Pentru a șterge mesajul și a continua tipărirea, selectați

Următorul > OK >Eliberați blocajul, apăsați OK > OK

# [x]-blocaj hârtie, deschideți ușile superioară și inferioară din spate [231-234]

ATENȚIONARE—SUPRAFAȚĂ FIERBINTE: Interiorul imprimantei poate să fie fierbinte. Pentru a reduce riscul de vătămare datorită componentei fierbinți, lăsați suprafața să se răcească înainte de a o atinge.

1 Trageți în jos ușa de acces din spate.

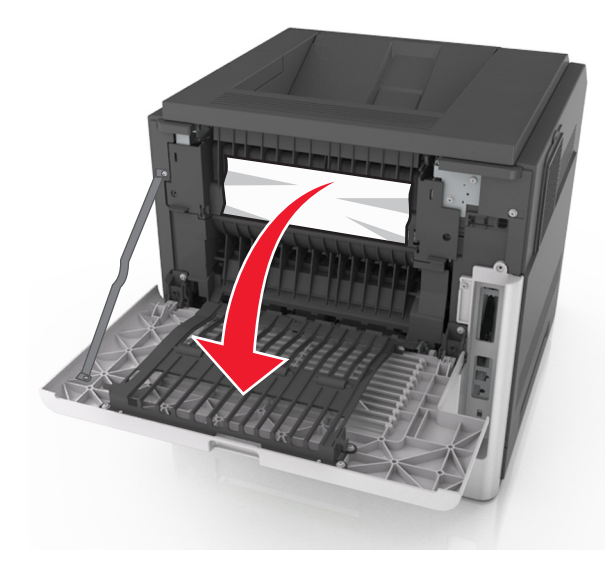

2 Apucați ferm hârtia blocată de fiecare parte și trageți-o încet afară.

Notă: Asigurați-vă că toate fragmentele de hârtie sunt îndepărtate.

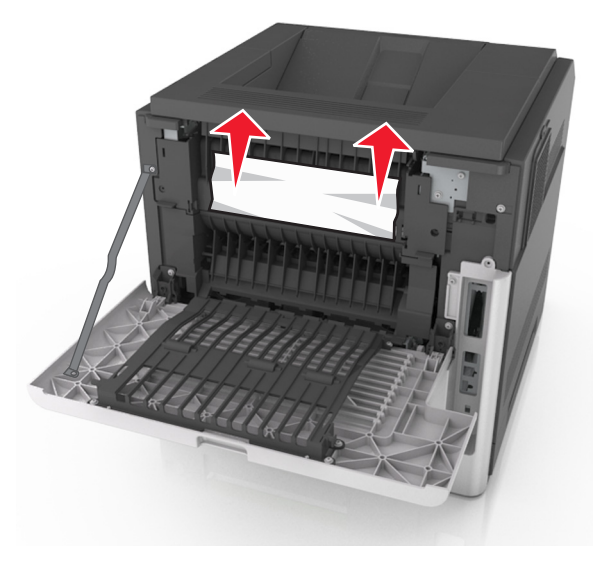

- 3 Închideți ușa din spate.
- 4 Împingeți din spate tava standard.

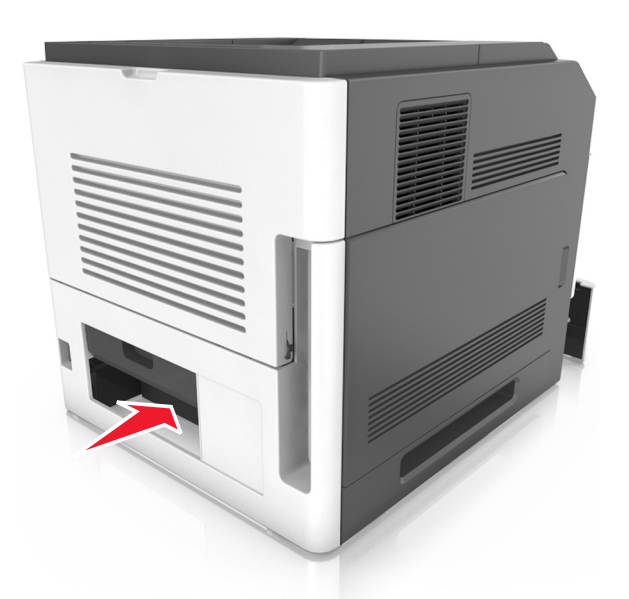

5 Apăsați clapa din spate a unității duplex, apucați ferm hârtia blocată și trageți-o ușor afară.

Notă: Asigurați-vă că toate fragmentele de hârtie sunt îndepărtate.

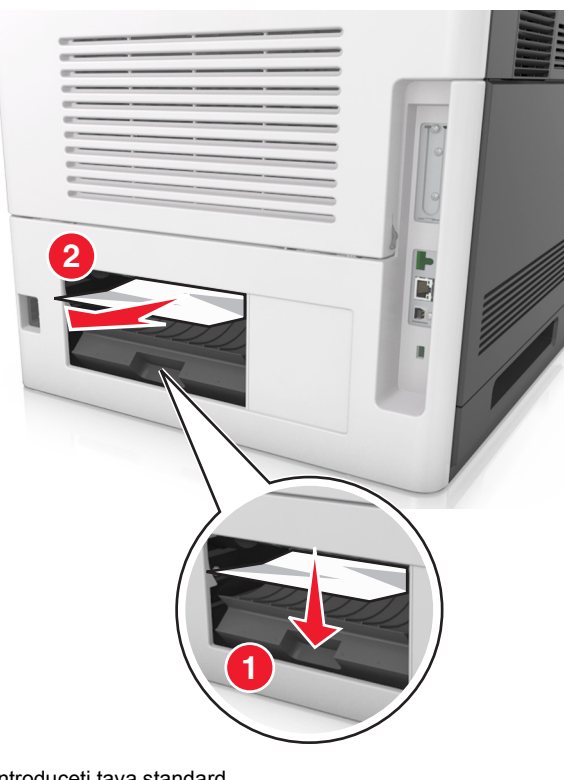

- 6 Introduceți tava standard.
- 7 Pentru a șterge mesajul și a continua tipărirea, selectați

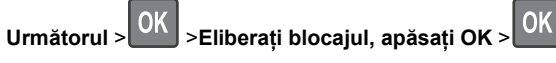

## Blocaj pagina [x], îndepărtați blocaj recipient standard [203]

1 Apucați ferm hârtia blocată de fiecare parte și trageți-o încet afară.

Notă: Asigurați-vă că toate fragmentele de hârtie sunt îndepărtate.

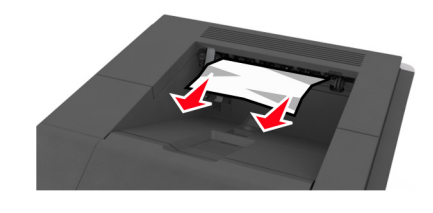

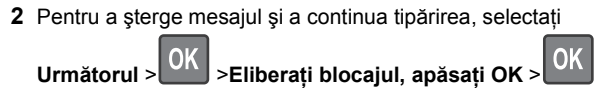

# Blocaj pagina [x], scoateți tava 1 pentru golire duplex [235-239]

1 Ridicați tava ușor și apoi trageți-o afară complet.

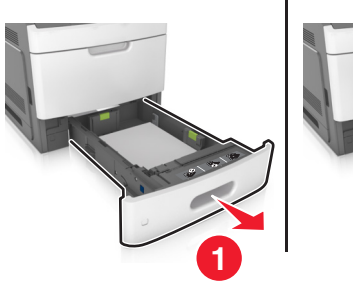

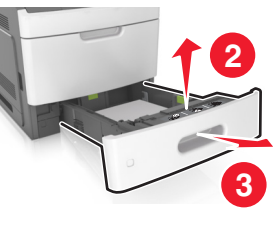

2 Apăsați clapa din față a unității duplex, apucați ferm hârtia blocată și trageți-o ușor spre dreapta și apoi afară din imprimantă.

Notă: Asigurați-vă că toate fragmentele de hârtie sunt îndepărtate.

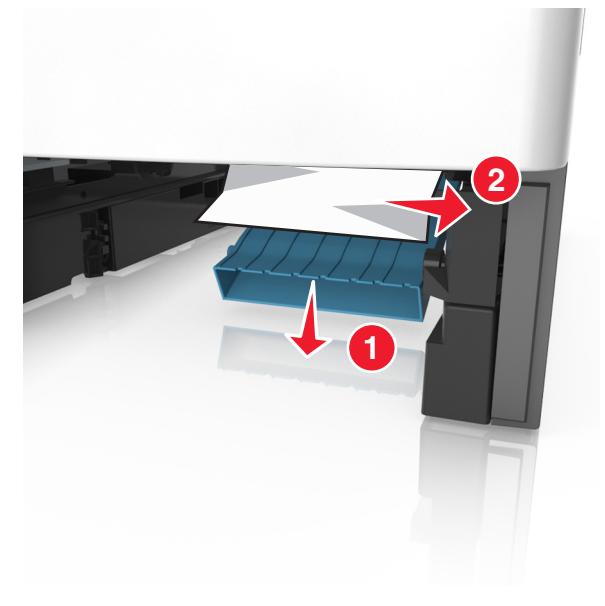

- 3 Introduceți tava.
- 4 Pentru a șterge mesajul și a continua tipărirea, selectați Următorul > OK > Eliberați blocajul, apăsați OK > OK

# Blocaj pagina [x], deschideți tava [x] [24x]

1 Verificați care dintre tăvi este indicată pe afișajul imprimantei.

2 Ridicați tava ușor și apoi trageți-o afară complet.

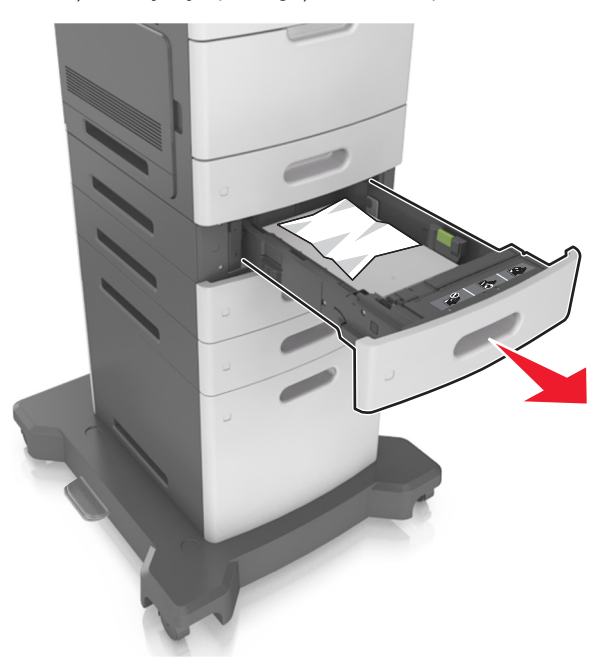

3 Apucați ferm hârtia blocată de fiecare parte şi trageți-o încet afară.

Notă: Asigurați-vă că toate fragmentele de hârtie sunt îndepărtate.

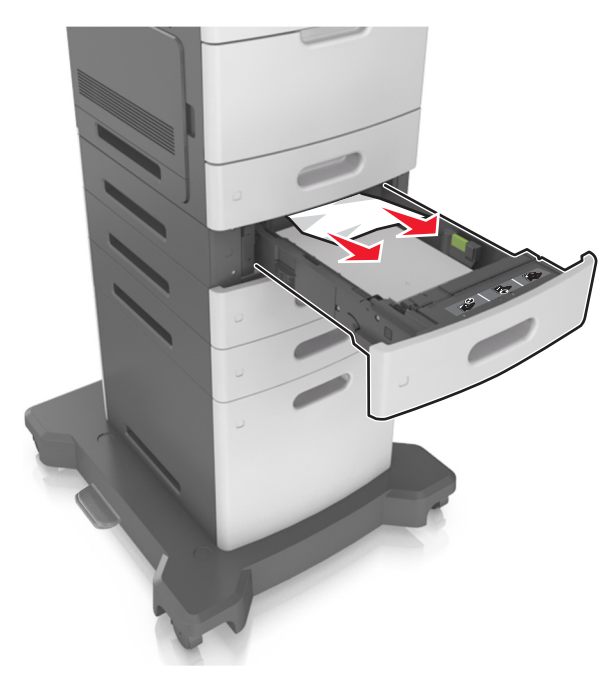

- 4 Introduceți tava.
- 5 Pentru a șterge mesajul și a continua tipărirea, selectați

Următorul > OK >Eliberați blocajul, apăsați OK > OK

# Blocaj pagina [x], curățați alimentatorul manual [250]

 Din alimentatorul multifuncțional, apucați ferm hârtia blocată de fiecare parte şi trageți-o încet afară.

Notă: Asigurați-vă că toate fragmentele de hârtie sunt îndepărtate.

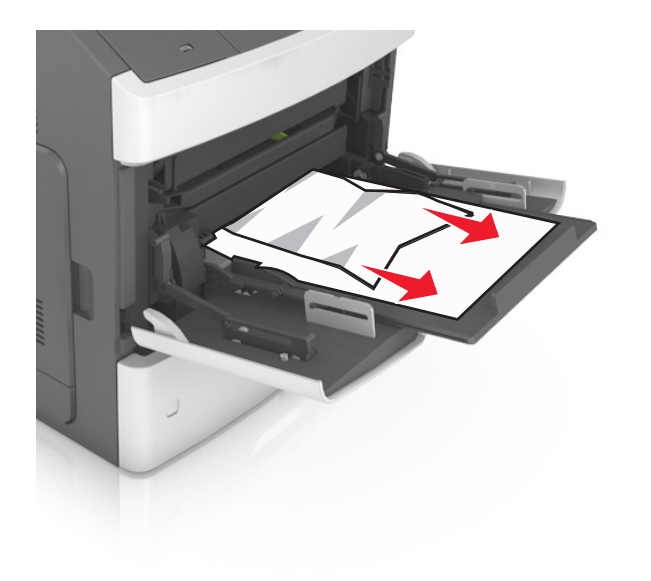

- 2 Flexați uşor colile înainte şi înapoi pentru a le dezlipi şi răsfoiți-le. Nu pliați şi nu îndoiți hârtia. Aduceți marginile la acelaşi nivel.
- 3 Reîncărcați hârtie în alimentatorul multifuncțional.
- 4 Glisați ghidajul pentru hârtie până când se aşează lejer către marginea hârtiei.

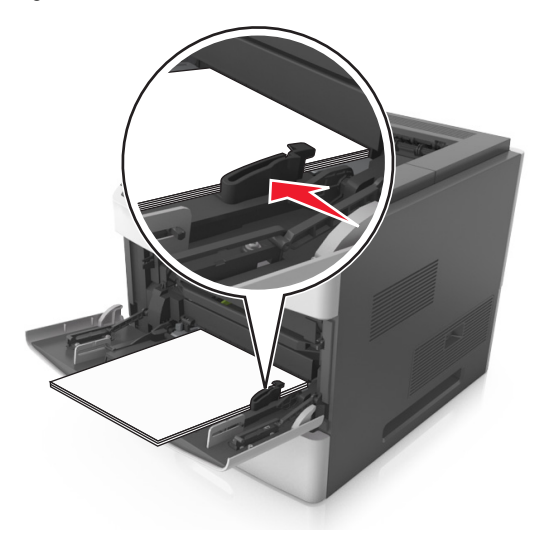

5 Pentru a șterge mesajul și a continua tipărirea, selectați

Următorul > OK >Eliberați blocajul, apăsați OK > OK

## Blocaj pag. [x], scoateți hârtia, desch. uşa capsator. Lăsați hârtia în recipient. [455-457]

1 Din recipientul capsatorului, apucați ferm hârtia blocată de fiecare parte și trageți-o încet afară.

Notă: Asigurați-vă că toate fragmentele de hârtie sunt îndepărtate.

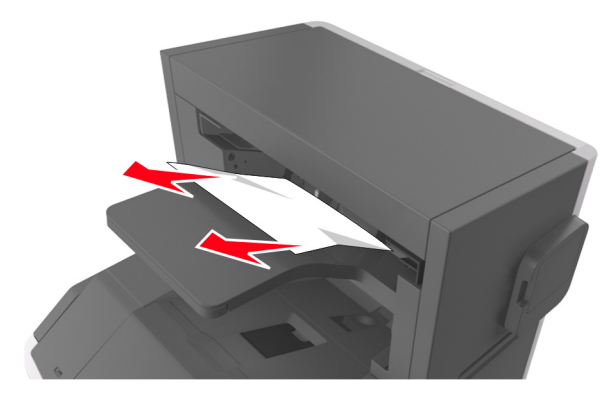

2 Deschideți uşa capsatorului.

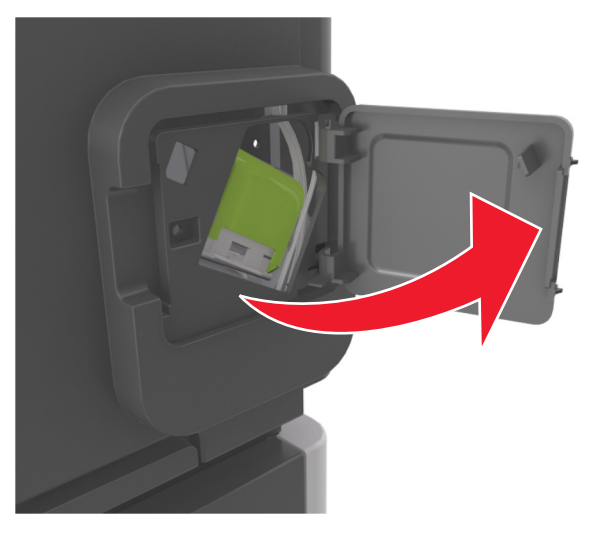

3 Apăsați dispozitivul de blocare al suportului cartuşului de capse și scoateți suportul imprimantă.

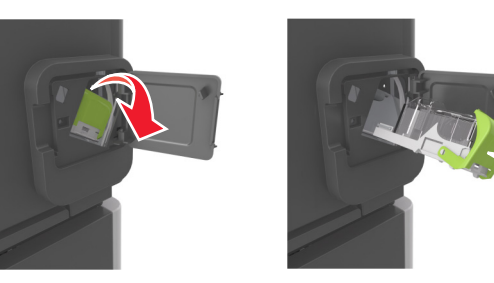

4 Utilizați dispozitivul de metal pentru a ridica garda capsatorului, apoi îndepărtați capsele desprinse.

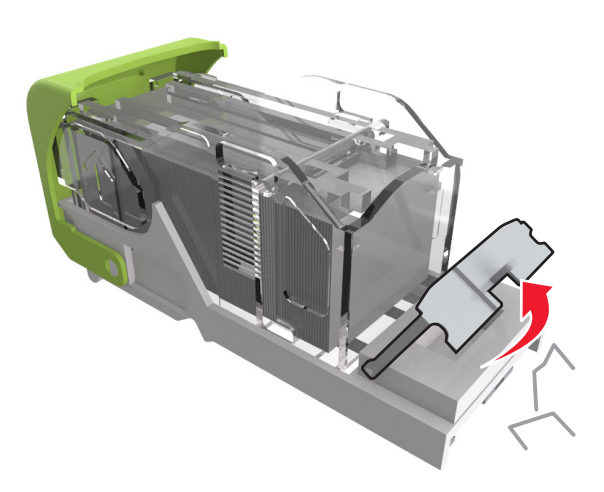

5 Apăsați garda capsatorului până face *clic* în poziția sa.

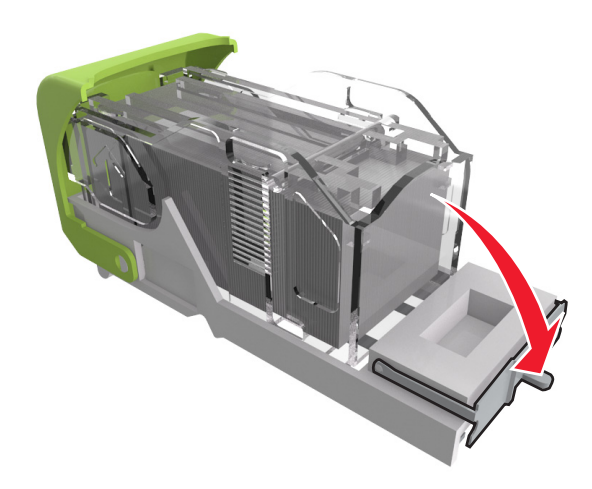

6 Glisați capsele către brida metalică.

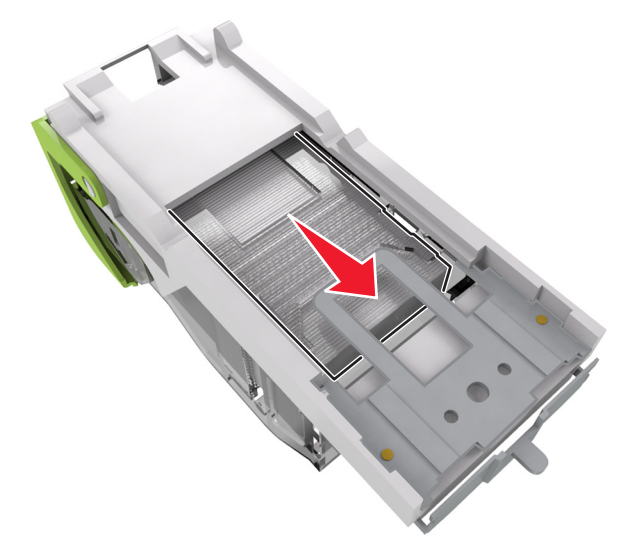

Notă: Când capsele sunt la capătul din spate al cartușului, scuturați-l în jos pentru a aduce capsele lângă brida metalică.

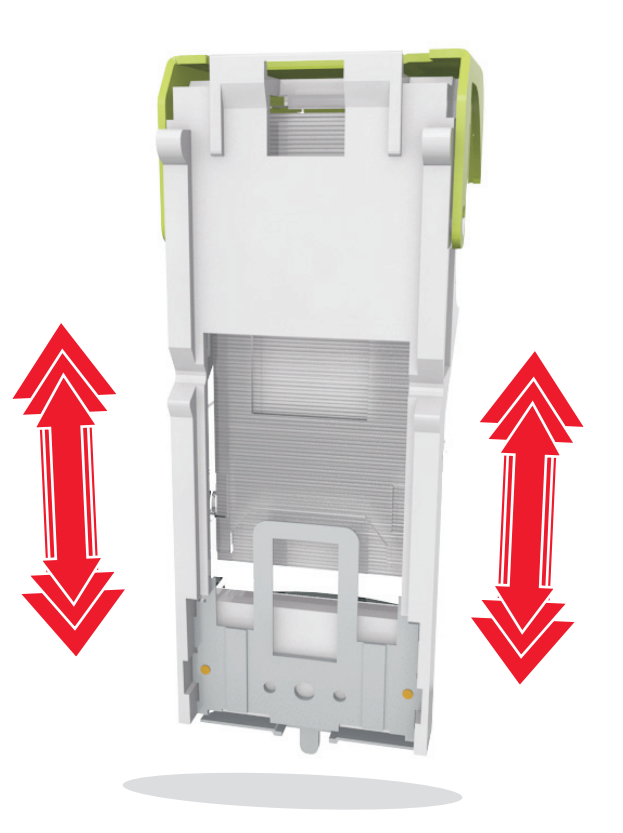

Avertisment—Potențiale daune: Nu loviți cartușul de o suprafață dură. Acest lucru ar putea deteriora cartușul.

- 7 Împingeți suportul cartuşului ferm înapoi în unitatea de capsare până când suportul capsatorului face *clic* în locul potrivit.
- 8 Închideți uşa capsatorului.
- 9 Pentru a șterge mesajul și a continua tipărirea, selectați

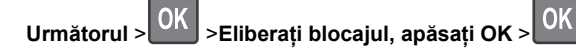

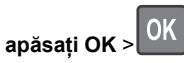

Blocaj pag. [x], scoateți hârtia, desch. ușa spate finisor. Lăsați hârtia în recipient. [451]

1 Deschideți ușa spate a finisorului cu capse.

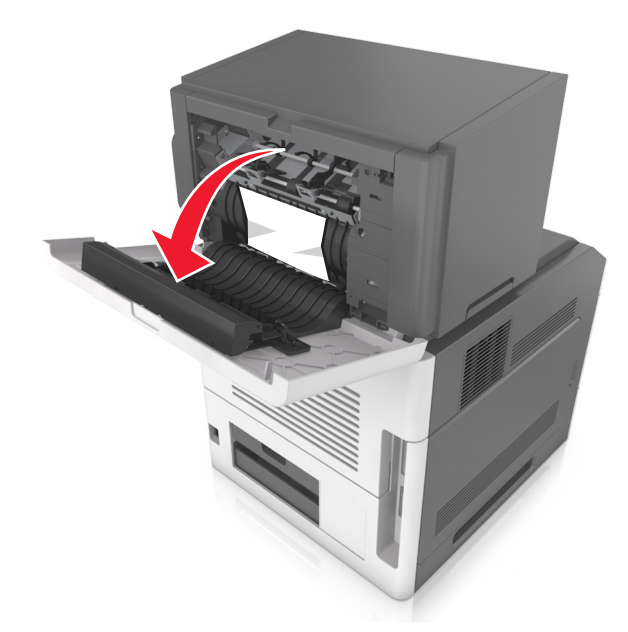

2 Apucați ferm hârtia blocată de fiecare parte și trageți-o încet afară.

Notă: Asigurați-vă că toate fragmentele de hârtie sunt îndepărtate.

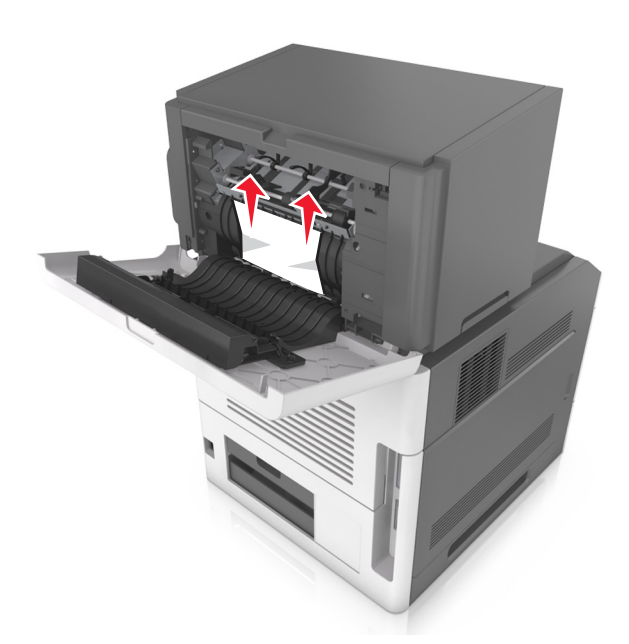

- 3 Închideți ușa finisorului cu capse.
- 4 Pentru a șterge mesajul și a continua tipărirea, selectați

```
Următorul > OK >Eliberați blocajul, apăsați OK > OK
```

Blocaj pag. [x], scoateți hârtia, desch. uşa spate extensor. Lăsați hârtia în recipient. [41y.xx]

1 Deschideți ușa spate a extensorului de ieșire.

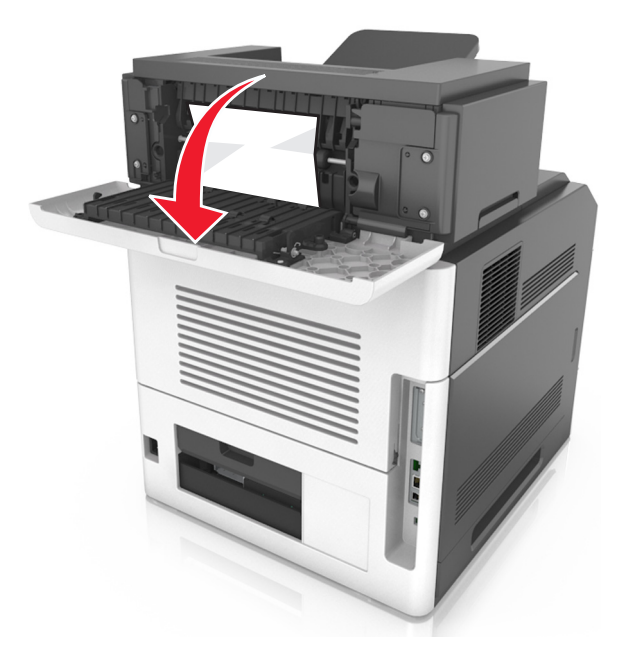

2 Apucați ferm hârtia blocată de fiecare parte și trageți-o încet afară.

Notă: Asigurați-vă că toate fragmentele de hârtie sunt îndepărtate.

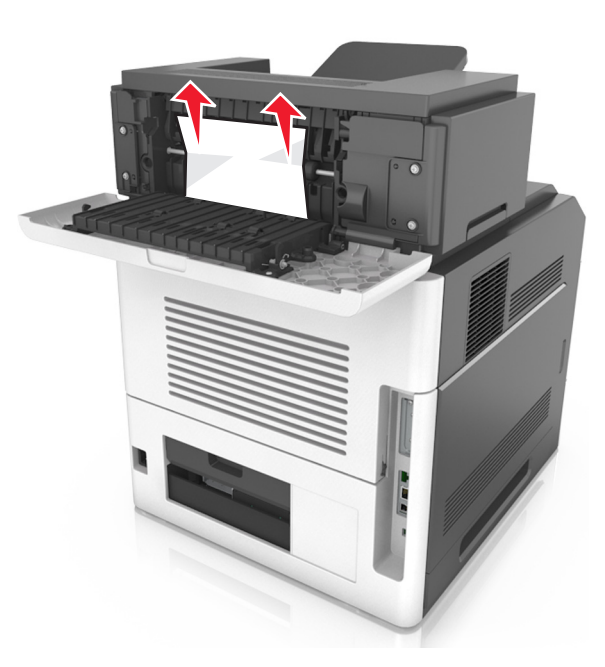

- 3 Închideți ușa spate a extensorului de ieșire.
- 4 Pentru a șterge mesajul și a continua imprimarea, selectați

Următorul > OK >Eliberați blocajul, apăsați OK > OK

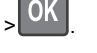

## Blocaj pag. [x], scoateți hârtia, desch. uşa spate c. poștală. Lăsați hârtia în recipient. [43y.xx]

1 Deschideți uşa spate a blocului încasetat.

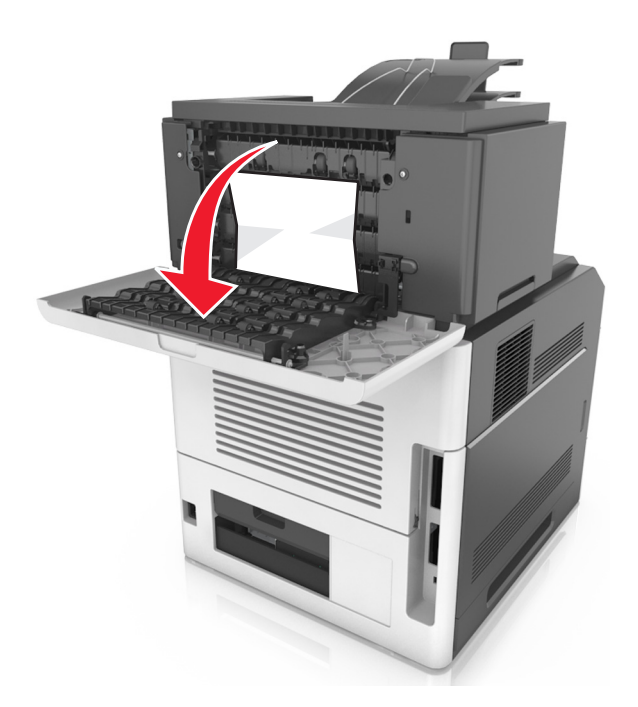

2 Apucați ferm hârtia blocată de fiecare parte și trageți-o încet afară.

Notă: Asigurați-vă că toate fragmentele de hârtie sunt îndepărtate.

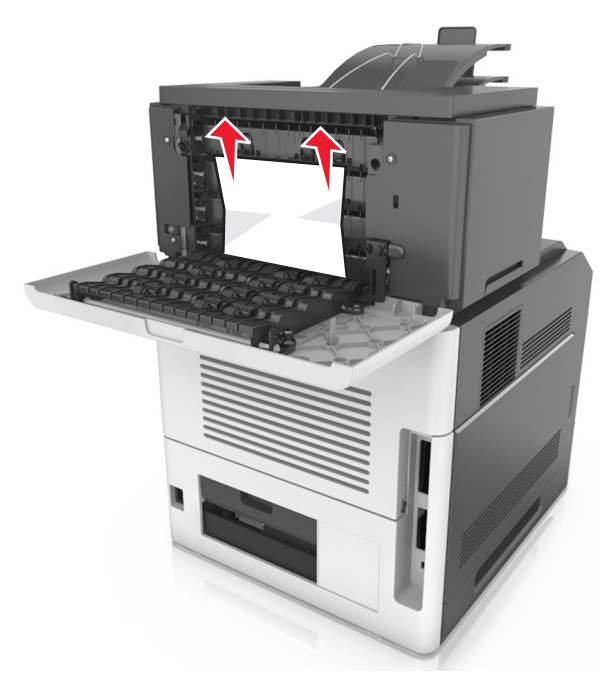

- 3 Închideți uşa spate a blocului încasetat.
- 4 Dacă blocajul este în recip. căsuței poştale, apucați ferm hârtia blocată şi trageți-o uşor afară.

Notă: Asigurați-vă că toate fragmentele de hârtie sunt îndepărtate.

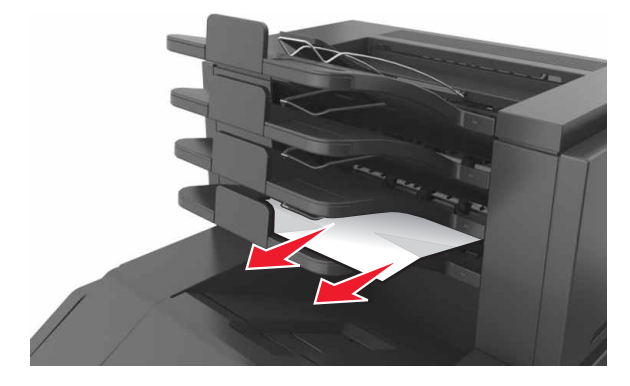

5 Pentru a șterge mesajul și a continua tipărirea, selectați

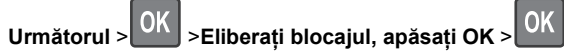